# Application for Communication between Process Control System PCS 7 and Freelance 800F by ABB

Process Control System SIMATIC PCS 7 / STEP 7

**Application Description • November 2009** 

# **Applications & Tools**

Answers for industry.

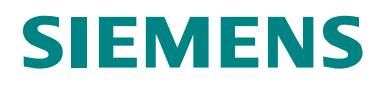

#### Industry Automation and Drives Technologies Service & Support Portal

This entry is taken from the Internet Service Portal of Siemens AG, Industry Automation and Drives Technologies. Clicking the link below directly displays the download page of this document.

http://support.automation.siemens.com/WW/view/en/39168210

| SIEMENS                                                                            | Automation Task<br>Overview             | 1  |
|------------------------------------------------------------------------------------|-----------------------------------------|----|
|                                                                                    | Automation Solution                     | 2  |
|                                                                                    | Basics                                  | 3  |
| SIMATIC                                                                            | Function Mechanisms of this Application | 4  |
| AS-AS COMMUNICATION<br>Process Control System SIMATIC PCS 7 and ABB Freelance 800F | Configuration Process                   | 5  |
|                                                                                    | Installation                            | 6  |
|                                                                                    | Startup of the Application              | 7  |
|                                                                                    | Operation of the<br>Application         | 8  |
|                                                                                    | Related Literature                      | 9  |
|                                                                                    | History                                 | 10 |

# Warranty and Liability

Note

The application examples are not binding and do not claim to be complete regarding configuration, equipment and any eventuality. The application examples do not represent customer-specific solutions. They are only intended to provide support for typical applications. You are responsible for ensuring that the described products are used correctly. These application examples do not relieve you of the responsibility to use sound practices in application, installation, operation and maintenance. When using these application examples, you recognize that we cannot be made liable for any damage/claims beyond the liability clause described. We reserve the right to make changes to these application examples at any time without prior notice. If there are any deviations between the recommendations provided in this application example and other Siemens publications – e.g. Catalogs – the contents of the other documents have priority.

We do not accept any liability for the information contained in this document.

Any claims against us – based on whatever legal reason – resulting from the use of the examples, information, programs, engineering and performance data etc., described in this Application Example shall be excluded. Such an exclusion shall not apply in the case of mandatory liability, e.g. under the German Product Liability Act ("Produkthaftungsgesetz"), in case of intent, gross negligence, or injury of life, body or health, guarantee for the quality of a product, fraudulent concealment of a deficiency or breach of a condition which goes to the root of the contract ("wesentliche Vertragspflichten"). However, claims arising from a breach of a condition which goes to the root of the foreseeable damage which is intrinsic to the contract, unless caused by intent or gross negligence or based on mandatory liability for injury of life, body or health. The above provisions do not imply a change of the burden of proof to your detriment.

It is not permissible to transfer or copy these application examples or excerpts thereof without express authorization from Siemens Industry Sector.

For questions about this document, please use the following e-mail address: online-support.automation@siemens.com

# **Table of Contents**

| War | ranty and                             | Liability                                                                                                    | 4                          |
|-----|---------------------------------------|----------------------------------------------------------------------------------------------------|----------------------------|
| 1   | Automa                                | ation Task Overview                                                                                                    | 6                          |
| 2   | Automa                                | ation Solution                                                                                                    | 7                          |
|     | 2.1<br>2.2<br>2.3<br>2.4<br>2.5       | Overview of overall solution<br>Description of the core functionality<br>Hardware and software components used<br>Basic performance data<br>Alternative solutions                                                                               | 7<br>9<br>10<br>11<br>11   |
| 3   | Basics                                |                                                                                                    | . 13                       |
|     | 3.1<br>3.2<br>3.3                     | UDP protocol<br>Structure of the frame<br>Structured data type                                                                                                    | 13<br>14<br>15             |
| 4   | Functio                               | n Mechanisms of this Application                                                                                                    | . 16                       |
|     | 4.1<br>4.1.1<br>4.2<br>4.2.1          | Freelance 800F process control system<br>Program details of Freelance 800F process control system<br>PCS 7 process control system<br>Program details on user program of AS 417-4                                                                | 17<br>17<br>20<br>21       |
| 5   | Configu                               | uration Process                                                                                                    | . 29                       |
|     | 5.1<br>5.2<br>5.2.1<br>5.2.2<br>5.2.3 | Configuration of the AC 800F controller<br>Configuration of the AS 417-4 in PCS 7<br>Configuring an UDP connection<br>Inserting data blocks<br>Calling and configuring the communication function blocks<br>FC50 "AG_LSEND" and FC60 "AG_LRECV" | 29<br>35<br>35<br>39<br>41 |
|     | 5.2.4                                 | Calling the function blocks for converting the data                                                                                                    | 45                         |
| 6   | Installa<br>6.1<br>6.2                | tion<br>Installation of the hardware<br>Installation of the software                                                                                                    | <b>47</b><br>47<br>47      |
| 7   | Startup                               | of the Application                                                                                                    | 48                         |
|     | 7.1<br>7.2                            | Commissioning the application in PCS 7<br>Commissioning the application in the Freelance 800F process cont<br>system                                                                                                    | 48<br>trol<br>52           |
| 8   | Operati                               | on of the Application                                                                                                    | 55                         |
|     | 8.1<br>8.2                            | Operation of the application in PCS 7<br>Operation of the application in the Freelance 800F process control<br>system                                                                                                    | 55<br>57                   |
| 9   | Related                               | I Literature                                                                                                    | 60                         |
|     | 9.1<br>9.2                            | Bibliography<br>Internet Links                                                                                                    | 60<br>60                   |
| 10  | History                               |                                                                                                    | 60                         |

2.1 Overview of overall solution

# 1 Automation Task Overview

#### Introduction

In the case of an expansion or modernization of large plants it is necessary that various process control systems are linked to be able to exchange important data quickly and easily. Linking different process control systems may be very complex due to a big age difference or different manufacturers.

#### Overview of the automation task

The figure below provides an overview of the automation task.

Figure 1-1

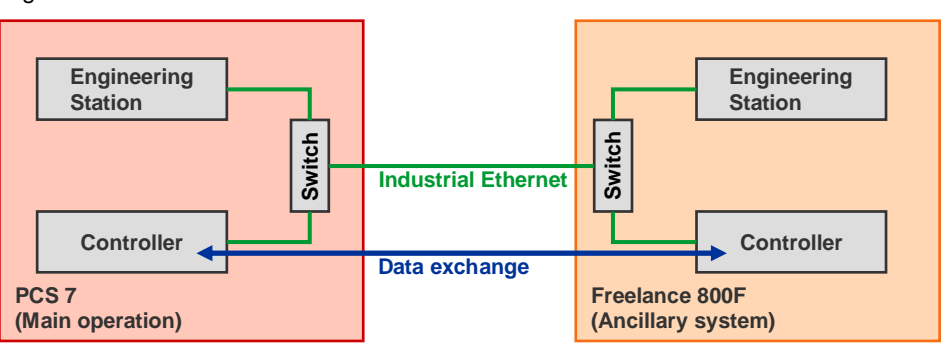

#### Description of the automation task

A plant with the process control system "Freelance 800F" by ABB is to be partly renewed.

The "Freelance 800F" process control system was originally designed in 1994 by Hartmann and Braun under the name "Digimatik". Hartmann and Braun was taken over by Elsag Bailey in 1995 and the system was renamed to "Freelance 2000". After takeover by ABB in 1999 the system got its present name "Freelance 800F" in 2001.

The user decides to modernize the main operation of his/her plant. For economic reasons the controllers in ancillary systems will not be exchanged to maintain the infrastructure.

The SIMATIC PCS 7 process control system is used for the main operation of the plant. Therefore the Freelance 800F process control system in the ancillary system has to be linked with PCS 7 in the new section of the plant, i.e. the process control systems of different manufacturers are linked.

# 2 Automation Solution

# 2.1 Overview of overall solution

#### Schematic layout

The following figure displays the most important components of the solution: Figure 2-1

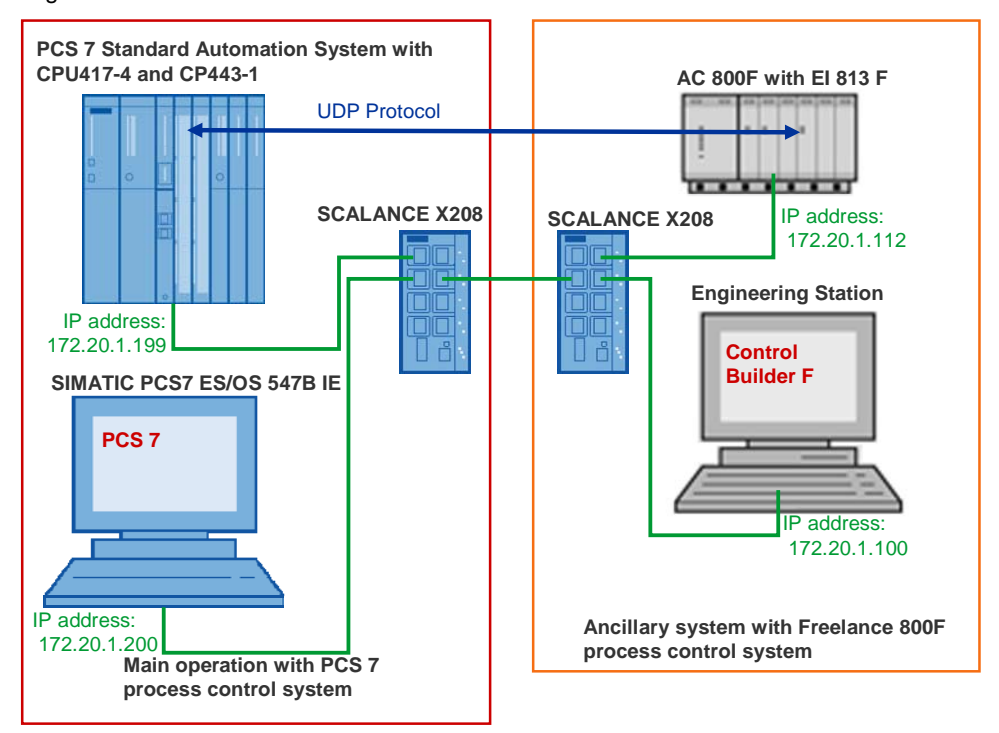

#### Structure

In the ancillary systems, the old part of the plant, the "Freelance 800F" process control system will be continued to be used with the AC 800F controller.

The main operation of the plant will be modernized with the PCS 7 process control system. The PCS 7 process control system uses a standard automation system with CPU417-4 and CP443-1.

Between the SIMATIC PCS 7 system bus and the Freelance system bus a connection has to be made to realize the data exchange between the AC 800F controller and AS 417-4. Both system buses work on the basis of Industrial Ethernet with TCP/IP or UDP.

For the AC 800F controller ABB offers communication modules, communication and function blocks and variables which are used to connect the AC 800F controller to an Industrial Ethernet network and to exchange data via the Industrial Ethernet.

A CP443-1 communication processer is used to connect the AS 417-4 to an Industrial Ethernet network.

Configuration and programming of the AC 800F controller is via the engineering station with the engineering tool "Control Builder F".

Configuration and programming of AS 417-4 is via the SIMATIC PCS 7 ES/OS 547B IE workstation, which has installed PCS 7.

#### 2.1 Overview of overall solution

#### Topics not covered by this application

This application does not contain a description regarding set up, commissioning and programming of a complete Freelance 800F process control system.

## **Required knowledge**

Basic knowledge regarding setup, commissioning and programming of the Freelance 800F process control system by ABB is assumed.

2.2 Description of the core functionality

# 2.2 Description of the core functionality

#### Sequence of the core functionality

This application example shows how the AC 800F controller has to be configured in the Freelance 800F process control system and the AS 417-4 in PCS 7, to allow a data exchange via UDP protocol between the two process control systems.

The configuration of the AC 800F controller comprises:

- configuring the communication module EI 813F, 10BaseT by ABB, to connect the AC 800F controller to the Industrial Ethernet
- configuring the send and receive interface in the Freelance 800F process control system
- programming the send and receive blocks in the Freelance 800F process control system

The configuration of AS 417-4 comprises:

- configuration of the UDP connection
- calling and configuring the communication function blocks FC50 "AG\_LSEND" and FC60 "AG\_LRCV"
- calling and configuring the function blocks, to convert the variables received by Freelance into PCS 7 readable values
- calling and configuring function blocks to convert the variables to be sent to Freelance 800F

#### Advantages of this solution

The solution introduced here offers you the following advantages:

- Process control systems from different manufacturers can be linked so that a data exchange between the controllers is possible.
- Time and cost savings since only part of the entire plant has to be renewed.
- A plant can be expanded by connecting a new process control system to the old existing plant section.
- The infrastructure of the plant remains.

### 2.3 Hardware and software components used

# 2.3 Hardware and software components used

The application was generated with the following components:

#### Hardware components

Table 2-1

| Components                                                     | No. | MLFB / order number | Note                                   |
|----------------------------------------------------------------|-----|---------------------|----------------------------------------|
| Standard automation<br>system with CPU417-4<br>and CP443-1EX20 | 1   | 6ES7 654-8CK03-3BB0 |                                        |
| SIMATIC PCS 7 ES/OS<br>547B                                    | 1   | 6ES7 650-0NF17-0YX0 |                                        |
| Ethernet interface:<br>EI 813F, 10BaseT                        | 1   | 3BDH000021R1        | see: Freelance 800F<br>Product catalog |
| PM 802F                                                        | 1   | 3BDH000002R1        | see: Freelance 800F<br>Product catalog |
| SA 811F                                                        | 1   | 3BDH000013R1        | see: Freelance 800F<br>Product catalog |

#### Standard software components

Table 2-2

| Components                    | No. | MLFB / order number | Note                                                 |
|-------------------------------|-----|---------------------|------------------------------------------------------|
| Control Builder F<br>Standard | 1   | 3BDS008510R06       | see: <u>Freelance 800F</u><br><u>Product catalog</u> |

**Note** The PCS 7 software including SIMATIC CFC is included in the delivery of the SIMATIC PCS7 ES/OS 547B IE.

2.4 Basic performance data

# 2.4 Basic performance data

Via the CP443-1 in AS 417-4 a max. of 2048 bytes can be transferred via UDP protocol.

In this application example a max. of 507 DWORDs user data can be transferred. The max. number of user data transferred is calculated as follows:

max. number of user data = 2048 bytes – 20 bytes Freelance frame header = 2028 bytes = 507 DWORD

# 2.5 Alternative solutions

#### PCS 7 Standard automation system

Alternatively to the PCS 7 standard automation system with CPU417-4 and CP443-1EX20 you can use the PCS 7 standard automation system with the following CPU and following CP443-1:

Table 2-3

| CPU      | CP443-1     | Note               |
|----------|-------------|--------------------|
| CPU414-3 | CP443-1EX20 | from of PCS 7 V7.1 |
| CPU414-3 | CP443-1EX11 | up to PCS 7 V7.0   |
| CPU416-2 | CP443-1EX20 | from PCS 7 V7.1    |
| CPU416-2 | CP443-1EX11 | up to PCS 7 V7.0   |
| CPU416-3 | CP443-1EX20 | from PCS 7 V7.1    |
| CPU416-3 | CP443-1EX11 | up to PCS 7 V7.0   |
| CPU417-4 | CP443-1EX11 | up to PCS 7 V7.0   |

#### 2.5 Alternative solutions

## SIMATIC S7-400 Station and STEP 7

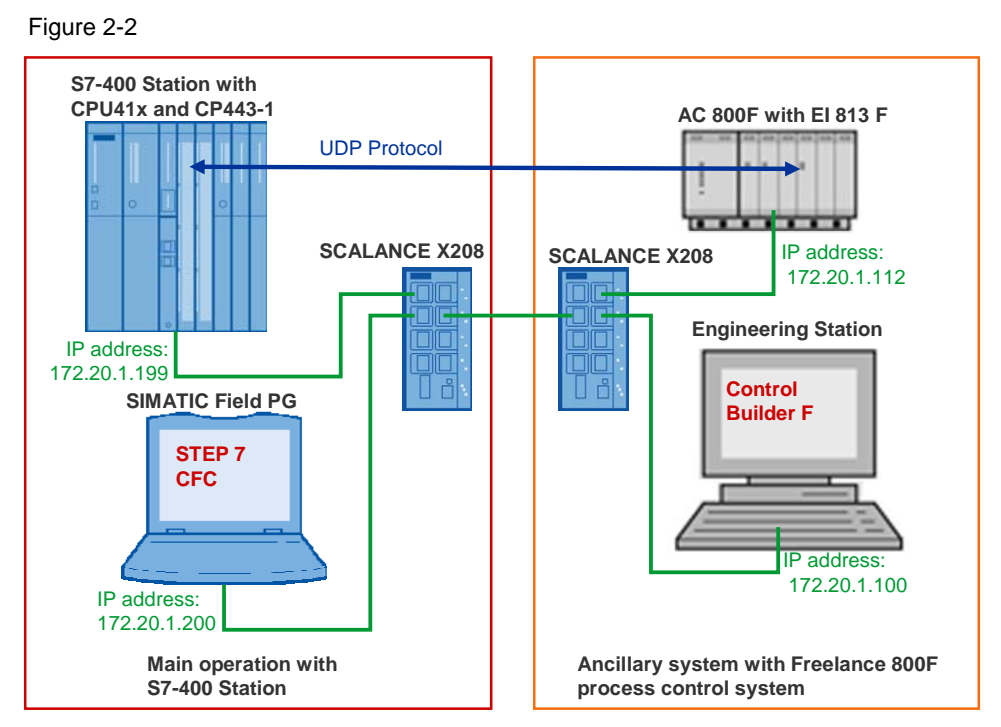

If you do not have a PCS 7 process control system you can use a S7-400 station with S7-400 CPU and CP443-1 instead of a PCS 7 standard automation system. Use STEP 7 to configure the S7-400 station instead of PCS 7.

In this case you will additionally need SIMATC CFC.

Under the link below you will find the release for delivery of SIMATIC CFC V7.1:

http://support.automation.siemens.com/WW/view/en/36955720

# 3 Basics

# 3.1 UDP protocol

### Classification of UDP protocol in the ISO OSI reference model

The UDP protocol was introduced to transfer data quickly and easily. The UDP protocol is located on level 4 (transport layer) of the ISO OSI reference model and is therefore also based on the IP layer (layer 3). Thus, the receiver of the data is addressed using IP addresses. The data packet to be sent is only made bigger by minimal administration information so that the data throughput is bigger than compared with TCP or ISO-on-TCP (TCP with RFC 1006).

Figure 3-1

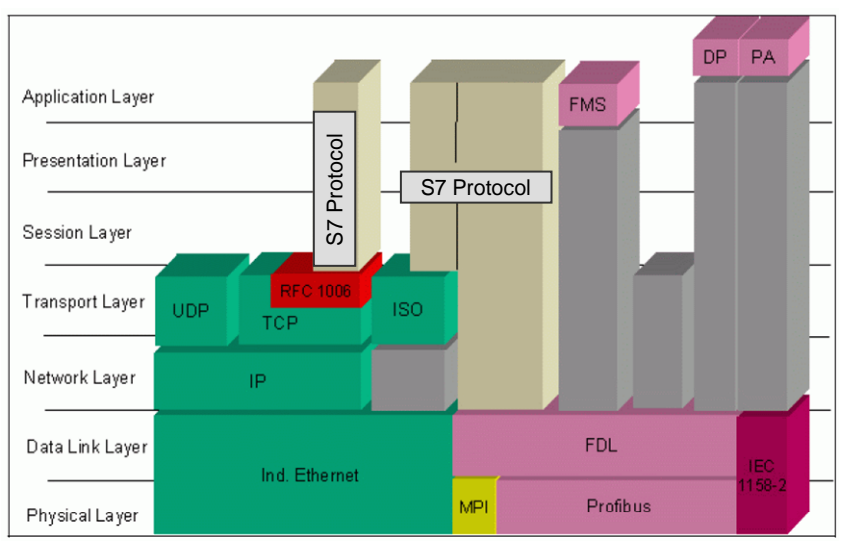

## Link types in the configuration of a SIMATIC S7

| Table 3-1                  |                                                                                                    |
|----------------------------|----------------------------------------------------------------------------------------------------|
| Type of connection         | Description                                                                                                    |
| Specified UDP connection   | <ul> <li>Local node and connection partner are<br/>permanently configured.</li> <li>The connection partner can be located inside or<br/>outside the STEP 7 project.</li> </ul> |
| Unspecified UDP connection | <ul> <li>Only the local node is specified in the connection configuration.</li> <li>The partner is addressed via the port and IP address during the block call.</li> </ul>     |
| Broadcast                  | An active node transmits data to all other nodes.                                                                                                    |
| Muticast                   | An active node sends data to a permanently configured group of nodes.                                                                                                    |

### 3.2 Structure of the frame

#### Basic performance data and quantity framework of the UDP protocol

Table 3-2

| Criterion                              | Basic performance data                                                                                                    | Comments                                          |
|----------------------------------------|----------------------------------------------------------------------------------------------------|---------------------------------------------------|
| Definition                             | RFC 768                                                                                                    | Independent of<br>manufacturer                    |
| Transmission medium                    | Cable, optical fiber, radio                                                                                                    |                                                   |
| Transmission rate                      | Dependent on net physics up to 1GBit                                                                                                    |                                                   |
| Connectable devices and access methods | <ul><li>Point-to-Point</li><li>Broadcast</li><li>Multicast</li></ul>                                                                                                    | Permissible<br>methods:<br>• CSMA/CD<br>• CSMA/CA |
| Acknowledgement                        | The protocol only acknowledges<br>the successful sending of the data<br>into the network and not the arrival<br>of the data at the destination<br>station. The user program has to<br>ensure consistency check and<br>data editing. |                                                   |
| Data volume                            | 1 to 2048 bytes                                                                                                    |                                                   |
| Number of possible connections         | Up to 16 per S7-300 CP<br>up to 64 per S7-400 CP                                                                                                    |                                                   |

#### Properties of the UDP protocol

- Very fast data transmission.
- The protocol can be used very flexibly and can be used well with third-party systems.
- The UDP protocol is routing-capable.
- The UDP protocol is multicast- / broadcast-capable.
- Small up to medium-sized data volumes (<=2048 bytes) can be transmitted.
- Lost data packets will not be sent again.
- Data packets with incorrect checksum are rejected and not newly requested.
- Multiple deliveries of individual packets are possible.
- The arrival sequence of the packets at the receiver cannot be predicted.
- The data is transmitted in a packet-oriented way (not stream-oriented).
- The broadcast function can only be used in send direction.

# 3.2 Structure of the frame

The frames exchanged between Freelance 800F and PCS 7 consist of frame header and user data.

The frame header has 10 words = 20 bytes.

Figure 3-2

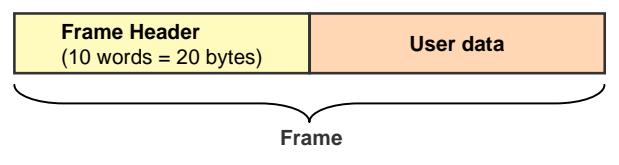

# 3.3 Structured data type

The user data of the frame is transferred as structured data type.

When configuring structured data types for the communication with an automation system in PCS 7 the following rules are to be observed:

- the number of consecutive REAL data type variables is of no significance.
- BOOL data type variables always have to be configured in blocks of four. The number of consequtive blocks is of no significance.

This is because it is always one DWORD, consisting of 4 bytes which is to be transferred.

A REAL data type variable occupies 4 bytes whilst a BOOL data type variable only occupies 1 byte.

Figure 3-3

|         | DWO     | ORD     |         | DWORD   |         |         |         |         | DWO     | ORD     |         |
|---------|---------|---------|---------|---------|---------|---------|---------|---------|---------|---------|---------|
| HH byte | HL byte | LH byte | LL byte | HH byte | HL byte | LH byte | LL byte | HH byte | HL byte | LH byte | LL byte |
|         | RE      | AL      |         | BOOL    | BOOL    | BOOL    | BOOL    |         | RE      | AL      |         |

User data

When a BOOL data type variable is to be configured between two variables of the REAL data type, then this changes the assignment within the frame. In this case, it is the REAL data type variable which transfers a DWORD first. Subsequently a WORD is transferred for a BOOL data type variable and again a DWORD for a REAL data type variable.

#### Figure 3-4

| DWORD   |         | WORD    |         | DWORD  |        |         |         |         |         |
|---------|---------|---------|---------|--------|--------|---------|---------|---------|---------|
| HH byte | HL byte | LH byte | LL byte | H byte | L byte | HH byte | HL byte | LH byte | LL byte |
|         | RE      | AL      |         | BO     | OL     |         | RE      | AL      |         |

User data

This would have to be evaluated in PCS 7 with great effort and can be avoided by the block by block configuration of variables of the BOOL data type.

#### 3.3 Structured data type

# 4 Function Mechanisms of this Application

#### **General overview**

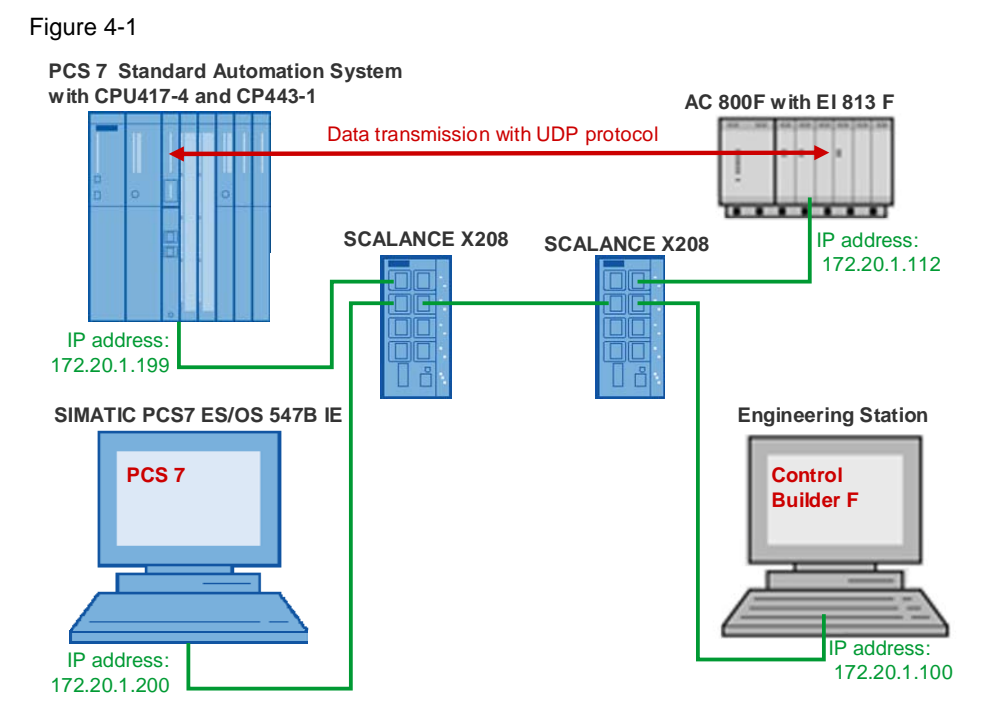

## **Program Overview**

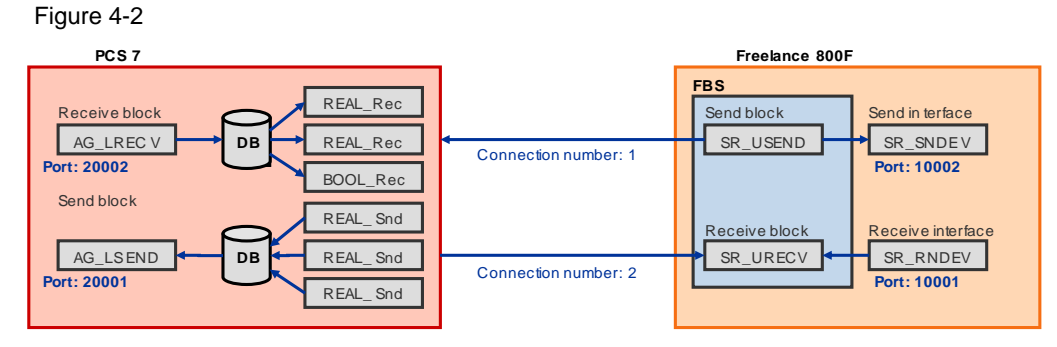

The AC 800F controller and the AS 417-4 are located in the same IP subnet.

Between AC 800F and AS 417-4 the data exchange is carried out via UDP protocol.

In this application example 184 double word user data is transferred via UDP protocol between AS 417-4 and the AC 800F controller.

In each case there are configured two UDP endpoints in the AC 800F controller and in AS 417-4, one to receive data and one to send data.

The frame which transfers the user data has 756 bytes.

Frame length = n \* 4 + 20 = 184 \* 4 + 20 = 756

n = number of user data (DWORDs)

20 = frame header

4.1 Freelance 800F process control system

# 4.1 Freelance 800F process control system

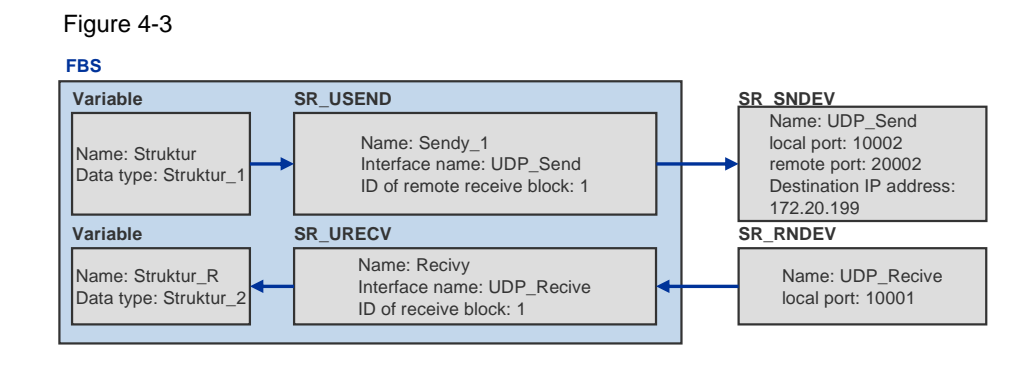

# 4.1.1 Program details of Freelance 800F process control system

In the AC 800F controller you will use the SR\_SNDEV send interface with the SR\_USEND send block to send data via the communication module EI 813F. In this application example the data is sent via port 10002 to port 20002 of the AS 417-4.

In the AC 800F controller you will use the SR\_RNDEV receive interface with the SR\_URECV receive block to receive data via the communication module EI 813F. In this application example the data of the AS 417-4 are received via port 10001.

Make the following settings for the send and receive interface:

- a unique name for the send and receive interface has to be assigned.
- activate the UDP protocol
- IP address of the communication partner (destination station)
- local port of send or receive interface
- remote port in communication partner (destination station)

In this application example the following settings are used for the "SR\_SNDEV" send interface:

| Table 4- | 1 |
|----------|---|
|----------|---|

| Setting                                                                           | Value        | Note                                                                                                    |
|-----------------------------------------------------------------------------------|--------------|----------------------------------------------------------------------------------------------------|
| Name                                                                              | UDP_Send     | Note down the name since it<br>has to be entered as<br>interface name when<br>configuring the<br>"SR_USEND" send block. |
| Local port<br>(Own TCP/IP port)                                                   | 10002        | You have to use different local ports for the send and receive interface. The ports have to be $> 10000$ .              |
| Remote port (TCP/IP port of destination station)                                  | 20002        |                                                                                                    |
| IP address of the communication partner (Internet address of destination station) | 172.20.1.199 | IP address of CP443-1 in AS 417-4                                                                                       |

## 4.1 Freelance 800F process control system

In this application example the following settings are used for the "SR\_RNDEV" receive interface:

Table 4-2

| Setting                         | Value      | Note                                                                                                    |
|---------------------------------|------------|----------------------------------------------------------------------------------------------------|
| Name                            | UDP_Recive | Note down the name since it<br>has to be entered as<br>interface name when<br>configuring the<br>"SR_URECV" receive block. |
| Local port<br>(Own TCP/IP port) | 10001      | You have to use different local ports for the send and receive interface. The ports have to be $> 10000$ .                 |

In this application example the following settings are used for the "SR\_USEND" send block:

Table 4-3

| Setting                    | Value    | Note                                                                                                    |
|----------------------------|----------|----------------------------------------------------------------------------------------------------|
| Name                       | Sendy_1  | use unique name                                                                                                    |
| Interface name             | UDP_Send | Name of send interface                                                                                                    |
| Id of remote receive block | 1        | Connection ID<br>A number between 1 and<br>255 is requested as ID<br>which clearly assigns the<br>block to the interface. |

In this application example the following settings are used for the "SR\_URECV" receive block:

Table 4-4

| Setting             | Value      | Note                                                                                                    |
|---------------------|------------|----------------------------------------------------------------------------------------------------|
| Name                | Recivy     | use unique name                                                                                                    |
| Interface name      | UDP_Recive | Name of receive interface                                                                                                 |
| Id of receive block | 1          | Connection ID<br>A number between 1 and<br>255 is requested as ID<br>which clearly assigns the<br>block to the interface. |

4.1 Freelance 800F process control system

In the AC 800F user program the following variables are created as structured data types:

Table 4-5

| Name of variable | Data type  | Note            |
|------------------|------------|-----------------|
| Struktur         | Struktur_1 | to send data    |
| Struktur_R       | Struktur_2 | to receive data |

Summerizing the variables to be transferred in a structured variable type, has the advantage that only one send and receive block is needed. This considerably facilitates the evaluation in the PCS 7 process control system.

In the structured data type "Struktur\_1", 184 variables of the REAL data type are summarized. These 184 variables are transferred with the SR\_USEND send block. Table 4-6

| Name     | Туре | Initial value |
|----------|------|---------------|
| sREAL1   | REAL | 1.0           |
| sREAL2   | REAL | 2.0           |
| sREAL3   | REAL | 3.0           |
| sREAL4   | REAL | 4.0           |
| sREAL5   | REAL | 5.0           |
| sREAL6   | REAL | 6.0           |
| sREAL7   | REAL | 7.0           |
| sREAL8   | REAL | 8.0           |
| sREAL9   | REAL | 9.0           |
| sREAL10  | REAL | 10.0          |
| sREAL11  | REAL | 1.0           |
| sREAL12  | REAL | 2.0           |
|          |      |               |
| sREAL184 | REAL | 4.0           |

In the structured data type "Struktur\_2" 184 variables of the data type REAL are also summarized. A variable of the data type REAL requires a data word. This allows 184 data words to be received via a SR\_URECV receive block. Table 4-7

| Name     | Туре | Initial value |
|----------|------|---------------|
| rREAL1   | REAL | 1.0           |
| rREAL2   | REAL | 2.0           |
| rREAL3   | REAL | 3.0           |
| rREAL4   | REAL | 4.0           |
| rREAL5   | REAL | 5.0           |
| rREAL6   | REAL | 6.0           |
| rREAL7   | REAL | 7.0           |
| rREAL8   | REAL | 8.0           |
| rREAL9   | REAL | 9.0           |
| rREAL10  | REAL | 10.0          |
| rREAL11  | REAL | 1.0           |
|          |      |               |
| rREAL184 | REAL | 4.0           |

Note

e In this application example only variables of the REAL and BOOL data types are summarized and transferred in a structured data type.

# 4.2 PCS 7 process control system

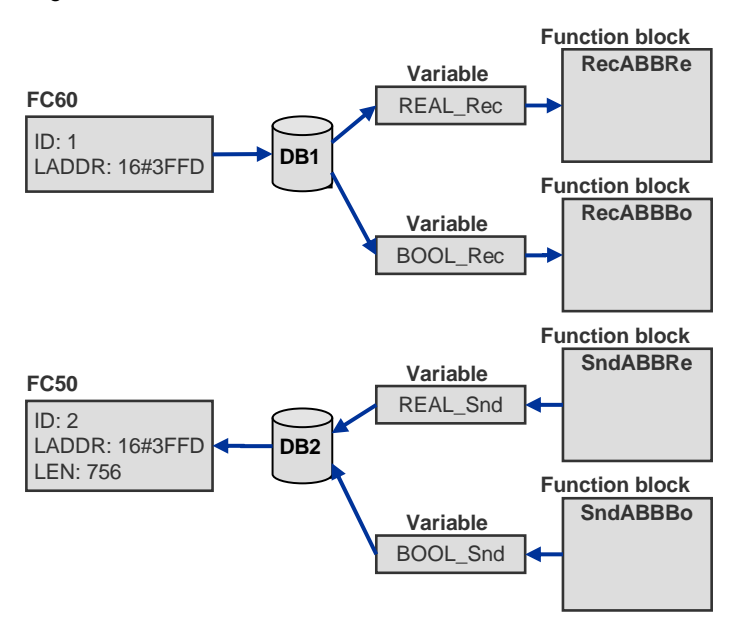

Figure 4-4

20

#### 4.2.1 Program details on user program of AS 417-4

Call the FC50 "AG\_LSEND" send block in the user program of AS 417-4 to be able to send data via CP443-1.

In this application example the data is send via port 20001 to port 10001 of the AC 800F controller.

Call the FC60 "AG\_LRECV" receive block in the user program of AS 417-4 to be able to receive data via CP443-1.

In this application example the data from the AC 800F controller is received via port 10002.

The received data is stored in DB1. The data to be sent is stored in DB2.

To make the frame of the Freelance 800F process control system readable in PCS 7, four function blocks have to be created. They contain conversion functions and convert:

- data received by Freelance 800F into readable data for PCS7
- data to be sent into data readable to Freelance

When converting, attention needs to be paid that a data word (DWORD) may constist of a variable by data type REAL or of 4 variables by data type BOOL.

#### "RecABBRe" function block

The "RecABBRe" function block converts a received variable of data type REAL. The variable of the REAL data type has the following structure in Freelance 800F and is read at the IN input parameter of the "RecABBRe" function block: Figure 4-5

| HH byte | HL byte | LH byte | LL byte |
|---------|---------|---------|---------|
|         |         |         |         |

DWORD at inputparameter IN

The variable is converted into a format readable to PCS 7. The converted REAL value is transferred at the OUTREAL output.

Figure 4-6

| LL byte | LH byte | HL byte | HH byte |
|---------|---------|---------|---------|
|         |         |         | )       |

REAL at output parameter OUTREAL

In the "RecABBRe" function block, the following variables are defined:

Table 4-8

| Interface                                     | Name                           | Data type                     |
|-----------------------------------------------|--------------------------------|-------------------------------|
| IN                                            | IN                             | DWord                         |
| OUT                                           | OUTREAL                        | Real                          |
| STAT                                          | WORD1                          | Word                          |
|                                               | WORD2                          | Word                          |
|                                               | LL_Byte                        | Byte                          |
|                                               | LH_Byte                        | Byte                          |
|                                               | HL_Byte                        | Byte                          |
|                                               | HH_Byte                        | Byte                          |
| The received DWORD, a for further processing. | variable of the REAL data type | e, is divided into four bytes |
| L #IN                                         | // load DWORD at IN input pa   | arameter                      |
| T #LL_Byte                                    | // store LL byte of DWORD      |                               |
| L DW#16#FFFFFF00                              |                                |                               |
| UD                                            |                                |                               |
| SRD 8                                         |                                |                               |
| T #LH_Byte                                    | // store LH byte of DWORD      |                               |
|                                               |                                |                               |
| L #IN                                         |                                |                               |
| L DW#16#FFFF0000                              |                                |                               |
| UD                                            |                                |                               |
| SRD 16                                        |                                |                               |
| T #HL_Byte                                    | // store HL byte of DWORD      |                               |
|                                               |                                |                               |
| L #IN                                         |                                |                               |
| L DW#16#FF000000                              |                                |                               |
| UD                                            |                                |                               |
| SRD 24                                        |                                |                               |
| T #HH_Byte                                    | // store HH byte of DWORD      |                               |
|                                               |                                |                               |
| The received DWORD is                         | converted into a format readab | le to PCS 7.                  |
| L #LL_Byte                                    |                                |                               |
| SLD 8                                         |                                |                               |
| L #LH_Byte                                    |                                |                               |
| OW                                            |                                |                               |
| T #WORD1                                      | // LL byte and LH byte are st  | ored in WORD1                 |
|                                               |                                |                               |
| L #HL_Byte                                    |                                |                               |
| SLD 8                                         |                                |                               |
| L #HH_Byte                                    |                                |                               |
| OW                                            |                                |                               |

T #WORD2

// HL byte and HH byte are stored in WORD2

L #WORD1

SLD 16

L #WORD2

OD

T #OUTREAL

BEA

The REAL value of the OUTREAL output parameter is now composed as follows: LL byte, LH byte, HL byte, HH byte.

#### "RecABBBo" function block

Four variables of the BOOL data type are transferred as DWORD. The "RecABBBo" function block converts the DWORD into PCS 7 readable BOOL values.

In Freelance 800F the DWORD is structured as follows. The DWORD is read at the IN input parameter of the "RecABBBo" function block:

Figure 4-7

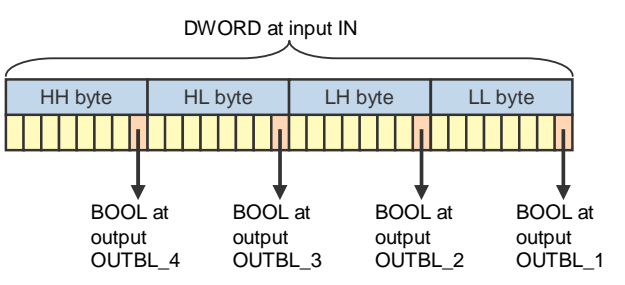

The BOOL values filtered out of the DWORD are transmitted at the OUTBL\_1, OUTBL\_2, OUTBL\_3 and OUTBL\_4 outputs.

In the "RecABBBo" function block, the following variables are defined: Table 4-9

| Interface | Name    | Data type |
|-----------|---------|-----------|
| IN        | IN      | DWord     |
| OUT       | OUTBL_1 | Bool      |
|           | OUTBL_2 | Bool      |
|           | OUTBL_3 | Bool      |
|           | OUTBL_4 | Bool      |
| STAT      | WORD1   | Word      |
|           | WORD2   | Word      |
|           | LL_Byte | Byte      |
|           | LH_Byte | Byte      |
|           | HL_Byte | Byte      |
|           | HH_Byte | Byte      |

The DWORD, in which four variables of the BOOL data type are transferred byte by byte, is divided into four bytes for further processing. L #IN // load DWORD at input parameter T #LL\_Byte // store LL byte of DWORD L DW#16#FFFFF00 UD SRD 8 // store LH byte of DWORD T #LH\_Byte L #IN L DW#16#FFF0000 UD **SRD 16** // store HL byte of DWORD T #HL\_Byte L #IN L DW#16#FF000000 UD SRD 24 T #HH\_Byte // store HH byte of DWORD The received DWORD is converted into PCS 7 readable BOOL values. L 1 L #LL\_Byte ==| =OUTBL 1 L 1 L #LH\_Byte ==| =OUTBL 2 L 1 L #HL\_Byte ==| =OUTBL 3 L 1 L #HH\_Byte ==| =OUTBL\_4

BEA

#### "SndABBRe" function block

The "SndABBRe" function block converts a variable of the REAL data type, which is sent to Freelance 800F.

The variable of the REAL data type has the following structure in Freelance 800F and is read at the input parameter IN of the "SndABBRe" function block: Figure 4-8

| HH byte | HL byte | LH byte | LL byte |
|---------|---------|---------|---------|
|         |         |         |         |
|         |         | $\sim$  |         |

REAL at input parameter IN

The variable is converted into a format readable to PCS 7. The converted REAL value is transferred at the OUTWORD output.

| LL byte | LH byte | HL byte | HH byte |
|---------|---------|---------|---------|
|         |         |         |         |

DWORD at output parameter OUTDWORD

In the "SndABBRe" function block, the following variables are defined: Table 4-10

| Interface | Name     | Data type |
|-----------|----------|-----------|
| IN        | IN       | Real      |
| OUT       | OUTDWORD | DWord     |
| STAT      | WORD1    | Word      |
|           | WORD2    | Word      |
|           | LL_Byte  | Byte      |
|           | LH_Byte  | Byte      |
|           | HL_Byte  | Byte      |
|           | HH_Byte  | Byte      |

The REAL value to be sent is divided into four bytes for further processing.

| L      | #IN            | // load REAL at input parameter IN |  |
|--------|----------------|------------------------------------|--|
| Т      | #LL_Byte       | // LL byte of REAL value is stored |  |
| L      | DW#16#FFFFF00  |                                    |  |
| U      | 0              |                                    |  |
| SF     | RD 8           |                                    |  |
| Т      | #LH_Byte       | // LH byte of REAL value is stored |  |
|        |                |                                    |  |
| L      | #IN            |                                    |  |
| L      | DW#16#FFFF0000 |                                    |  |
| UD     |                |                                    |  |
| SRD 16 |                |                                    |  |
| Т      | #HL_Byte       | // HL byte of REAL value is stored |  |

| L #IN<br>L DW#16#FF000000<br>UD<br>SRD 24                           |                                                  |
|---------------------------------------------------------------------|--------------------------------------------------|
| T #HH_Byte                                                          | // HH byte of REAL value is stored               |
| The REAL value to be ser<br>L #LL_Byte<br>SLD 8<br>L #LH_Byte<br>OW | nt is converted into a format readable to PCS 7. |
| T #WORD1                                                            | // LL byte and LH byte are stored in WORD1       |
| L #HL_Byte<br>SLD 8<br>L #HH_Byte<br>OW<br>T #WORD2                 | // HL byte and HH byte are stored in WORD2       |
| L #WORD1<br>SLD 16<br>L #WORD2<br>OD<br>T #OUTREAL<br>BEA           |                                                  |
| The DEAL value of OUTD                                              | WORD output parameter is now compared as fo      |

The REAL value of OUTDWORD output parameter is now composed as follows: LL byte, LH byte, HL byte, HH byte.

## "SndABBBo" function block

The "SndABBBo" function block converts four variables of the BOOL data type into a PCS 7 readable format. The variables of the BOOL data type are read at the input parameters INBL\_1, INBL\_2, INBL\_3, INBL\_4 of the function block and are each transferred as byte in output parameter OUTDWORD. Four variables of the BOOL data type are altogether summarized as byte and transferred together in the output parameter OUTDWORD as DWORD.

Figure 4-9

DWORD at output OUTDWORD

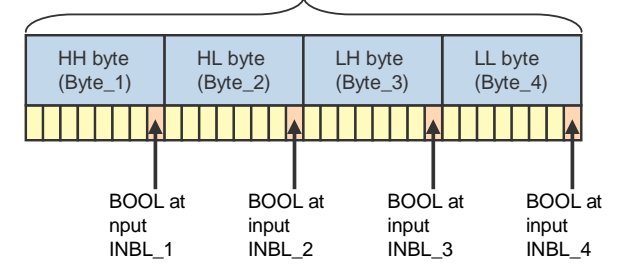

In the "SndABBBo" function block, the following variables are defined: Table 4-11

| Interface | Name     | Data type |
|-----------|----------|-----------|
| IN        | INBL_1   | Bool      |
|           | INBL_2   | Bool      |
|           | INBL_3   | Bool      |
|           | INBL_4   | Bool      |
| OUT       | OUTDWORD | DWord     |
| STAT      | WORD1    | Word      |
|           | WORD2    | Word      |
|           | Byte_1   | Byte      |
|           | Byte_2   | Byte      |
|           | Byte_3   | Byte      |
|           | Byte_4   | Byte      |

// Initialization

- L B#16#10
- T #Byte\_1
- T #Byte\_2
- T #Byte\_3
- T #Byte\_4

When the input has the value "false" the initial value remains.

When the input has the value "true" the new value is set.

| UN       | #INBL_ | _4      |
|----------|--------|---------|
| SPB JMP1 |        |         |
| L        | DW#16  | #1      |
| Т        | #Byte_ | 1       |
|          |        |         |
| JMP1:    | UN     | #INBL_3 |
|          | SPB JN | /IP2    |
|          | L      | DW#16#1 |
|          | Т      | #Byte_2 |
|          |        |         |
| JMP2:    | UN     | #INBL_2 |
|          | SPB JN | /IP3    |
|          | L      | DW#16#1 |
|          | Т      | #Byte_3 |
|          |        |         |
| JMP3:    | UN     | #INBL_1 |
|          | SPB JN | /IP4    |
|          | L      | DW#16#1 |
|          | Т      | #Byte_4 |
|          |        |         |

4 Function Mechanisms of this Application

4.2 PCS 7 process control system

| JMP4: | L      | #Byte_1           |                                              |
|-------|--------|-------------------|----------------------------------------------|
|       | SLD 8  |                   |                                              |
|       | L      | #Byte_2           |                                              |
|       | OW     |                   |                                              |
|       | Т      | #WORD1            | // Byte_1 and Byte_2 are stored in WORD1     |
|       | L      | #Byte_3           |                                              |
|       | SLD 8  |                   |                                              |
|       | L      | #Byte_4           |                                              |
|       | OW     |                   |                                              |
|       | Т      | #WORD2            | // Byte_3 and Byte_4 are stored in WORD2     |
|       | L      | #WORD1            |                                              |
|       | SLD 16 |                   |                                              |
|       | L      | #WORD2            |                                              |
|       | OD     |                   |                                              |
|       | Т      | #OUTDWORD<br>OUTD | // WORD1 and WORD2 are stored in output WORD |

# BEA

The OUTDWORD output parameter is now composed as follows: Byte\_1, Byte\_2, Byte\_3, Byte\_4.

5.1 Configuration of the AC 800F controller

# 5 Configuration Process

# 5.1 Configuration of the AC 800F controller

#### Configuring of the EI 813F communication module

Open the project that contains the configuration of the AC 800F controller in the "Control Builder F" engineering tool.

The EI 813F communication module is configured with the following settings at slot E1 of the AC 800F controller.

Table 5-1

| Setting           | Value                          |
|-------------------|--------------------------------|
| Brief Description | Ethernet module 10BaseT        |
| Module type       | El813F                         |
| Tag name          | EI813F_2_E1 (Default tag name) |
| Station position  | 2                              |
| Slot              | E1                             |

#### Inserting and configuring send and receive interface

Table 5-2

| No. | Instruction                                                                                                    | Comment                                                                                                    |
|-----|----------------------------------------------------------------------------------------------------|----------------------------------------------------------------------------------------------------|
| 1.  | When you have opened the<br>project with the configuration of<br>the AC 800F controller in the<br>"Control Builder F" engineering<br>tool, then right click the El 813F<br>communication module and<br>select the Insert menu. The<br>Insert New Object dialog is<br>opened. | Industrial IT Control System Freelance 800F Control Builder Finne         Hardware structure       Search!         Edit I/O editor!       System Cross references!         Image: System Cross references!       Image: System Cross references!         Image: System Cross references!       Image: System Cross references!         Image: System Cross references!       Image: System Cross references!         Image: System Cross references!       Image: System Cross references!         Image: System Cross references!       Image: System Cross references!         Image: System Cross references!       Image: System Cross references!         Image: System Cross references!       Image: System Cross references!         Image: System Cross references!       Image: System Cross references!         Image: System Cross references!       Image: System Cross references!         Image: System Cross references!       System Cross references!         Image: System Cross references!       Image: System Cross references!         Image: System Cross references!       Image: System Cross references!         Image: System Cross references!       Image: System Cross references!         Image: System Cross references!       Image: System Cross references!         Image: System Cross references!       Image: System Cross references!         Image: System Cross references!       Image: System |

# 5 Configuration Process

# 5.1 Configuration of the AC 800F controller

| No. | Instruction                                                                                                    | Comment                                                                                                    |
|-----|----------------------------------------------------------------------------------------------------|----------------------------------------------------------------------------------------------------|
| 2.  | Select the "SR_SNDEV"<br>Ethernet send interface.<br>Confirm your selection with "OK".                                         | Insert New Object     X       SR_ENDEV_Ethemet Receive Module     SR_SNDEV_Ethemet Send Module       SR_SRTCP     Ethemet TCP Module       DK_Cancel                                                                                                    |
| 3.  | Right click the EI 813F<br>communication module and<br>select the Insert menu. The<br>dialog "Insert New Object" is<br>opened. | Industrial II Control System Freelance 800F Control Builder F inno         Hardware structure       Search!       Edit       I/O editor!       System       Cross references!         Image: Structure       Search!       Edit       I/O editor!       System       Cross references!         Image: Structure       Search!       EMULATOR (EMULATOR1)       Image: Structure       Image: Structure       Image: Structure         Image: Structure       Sister (Elistic = 2 est)       Image: Structure       Image: Structure       Image: Structure         Image: Structure       Sister (Elistic = 2 est)       Image: Structure       Image: Structure       Image: Structure         Image: Structure       Eth12       Parameters       Image: Structure       Image: Structure         Image: Structure       Image: Structure       Image: Structure       Image: Structure         Image: Structure       Image: Structure       Image: Structure       Image: Structure         Image: Structure       Structure       Image: Structure       Image: Structure         Image: Structure       Image: Structure       Image: Structure       Image: Structure         Image: Structure       Structure       Image: Structure       Image: Structure       Image: Structure         Image: Structure       Image: Structure <t< td=""></t<> |
| 4.  | Select the "SR_RNDEV"<br>Ethernet receive interface.<br>Confirm your selection with "OK".                                      | Insert New Object  SR_SNDEV_Ethernet Receive Module SR_SRICP_Ethernet TCP Module  DK_Cancel                                                                                                    |

### 5.1 Configuration of the AC 800F controller

| No. | Instruction                                                                                                    | Comment                                                                                                    |
|-----|----------------------------------------------------------------------------------------------------|----------------------------------------------------------------------------------------------------|
| 5.  | Configure the send interface.<br>Enter the values according to<br>Table 4-1 and activate the UDP<br>protocol.<br>Click the Save button to accept<br>the settings and exit the<br>configuration with OK.    | Parameters: send master module       SR_SNDEV       X         General data       Name:       UDP_Send       Short text:       UDP_Send         Name:       UDP_Sendebaustein       OK       OK         Protocol       Own TCPIP-Port :       10002       OK         C UDP       Remgte TCPIP-Port :       20002       Cancel         Internet address of destination station :       Save       Save         IZZ 20 I       199       Reset         Connection       Internet address of redundant destination       Check         Image: Image: Imag |
| 6.  | Configure the receive interface.<br>Enter the values according to<br>Table 4-2 and activate the UDP<br>protocol.<br>Click the Save button to accept<br>the settings and exit the<br>configuration with OK. | Parameters: receive master module SR_RNDEV     X       General data     Name: UDP_Recive       Long text: UDP Empfangsbaustein     OK       © UDP     Local port:     18001       © UDP     Local port:     18001       © UDP     K     Cancel       Save     Reset       Check     Help       K     >>                                                                                                    |

# **Note** The input fields shaded in red are "required entry fields". Those fields have to be filled in.

The settings in the hardware are completed once you have inserted and configured the send and receive interface.

## **5** Configuration Process

## 5.1 Configuration of the AC 800F controller

# Creating and configuring send and receive block

Table 5-3

| No | Instruction                                                                                                    | Comment                                                                                                    |
|----|----------------------------------------------------------------------------------------------------|----------------------------------------------------------------------------------------------------|
| 1. | Create a plan in the FBS program (function block).                                                                                                    |                                                                                                    |
| 2. | Create a SR_USEND send block<br>via Blocks menu → TCP/IP<br>Send and Receive → Send<br>module.                                                                                                    | Industrial IT Control System Freelance 800F Control Builder Finnovtour Configuration: Fit         FBD program       Blocks       FBD elements       Edit       System       Cross references       Options       Backl       Help         Image: Struktur       Analog       Image: Struktur       Image: Struktur         |
| 3. | Configure the send block.<br>Enter the values according to<br>Table 4-3 and activate the<br>Autorequest function<br>(automatic processing).<br>In addition, you can configure an<br>alarm message.<br>Click the Save button to accept<br>the settings and exit the<br>configuration with OK. | Farameters: Net Send Module SR_USEND     X       General data     Short text:     Processing:       Name:     Sendy_1     Short text:       Long text:     Sequence:     1       Error notification     OK     Gancel       Prio.     Hint Message text     Interface name:       DF_Send     Save       Id gf remote receive module [1-255] :     Check       Help     Sx                                                                                                    |
| 4. | Create a SR_URECV receive<br>block via Blocks menu →<br>TCP/IP Send and Receive<br>→ Receive module.                                                                                                    | Industrial IT Control System Freelance 800F Control Builder F innovtour Configuration: Fi         FBD program       Blocks       FBD elements       Edit       System       Cross references       Options       Backl       Help         Image: Standard       Image: Standard       Image: Standar |

# 5.1 Configuration of the AC 800F controller

| No | Instruction                                                                                                    | Comment                                                                                                    |                                                           |
|----|----------------------------------------------------------------------------------------------------|----------------------------------------------------------------------------------------------------|-----------------------------------------------------------|
| 5. | Configure the send block.<br>Enter the values according to<br>Table 4-4.<br>In addition, you can configure an<br>alarm message.<br>Click the Save button to accept<br>the settings and exit the<br>configuration with OK. | Parameters: Net Receive Module SR_URECV         General data         Name:       Recivy         Long text:       Short text:         Prio.       Hint Message text         3 Image:       Interface name:         UP_Recive       Id of this receive module         (1-255):       Image:         Receive timeout       Redundancy enabled         10       Image: | x<br>cesssing:<br>quence:<br>Check<br>Help<br>K<br>Source |

# Creating structured data types

Table 5-4

| No. | Instruction                                                                                                    | Comment                                                                                                    |
|-----|----------------------------------------------------------------------------------------------------|----------------------------------------------------------------------------------------------------|
| 1.  | Create a structured data type to<br>send values.<br>Click the Structured data<br>types button in the menu bar. | Industrial IT Control System Freelance 800F Control Builder Finnovtour Configuration: Function Bloc<br>FBD program Blocks FBD elements Edit System Cross references Options Backi Help<br>P ロ ロ の よ 動 配 米 原 電 算匠 見 金 登 1 金 読 道<br>Structured data types                                                                                                    |
| 2.  | Right click an empty field and<br>select the menu entry Insert a<br>new data type.                             | Industrial IT Control System Freelance 800F Control Builder F innovto         Data types       Search       Edit       Define!       System       Options       Back!       Help         Image: Search       Image: Search       Imag |
| 3.  | Subsequently select the Define<br>menu entry and configure the<br>values in the structure.                     | Name       Type       Connent       Initial value         SREAL115       REAL       5.0         SREAL116       REAL       5.0         SREAL116       REAL       5.0         SREAL116       REAL       5.0       SREAL116       SREAL       7.0       SREAL117       REAL       S.0       SREAL117       SREAL       SREAL       S.0       SREAL117       SREAL       S.0       SREAL117       SREAL       S.0       SREAL       S.0       SREAL118       S.0       S.0       S.0                                                                                                    |

## **5** Configuration Process

### 5.1 Configuration of the AC 800F controller

| No. | Instruction                                                                                                    | Comment                                                                                                    |
|-----|----------------------------------------------------------------------------------------------------|----------------------------------------------------------------------------------------------------|
| 4.  | Define a variable in the plan of<br>the FBS program and<br>interconnect it with the "IN" pin of<br>the "SR_USEND" send block.<br>Doubleclick the variable to open<br>the Insert New Variable<br>dialog. Here you enter a name<br>for the variable and assign the<br>variable to the already specified<br>data type "Struktur_1".<br>Apply the settings with OK. | Insert New Variable       X         Name:       Data type:         Struktur       STR8         Besource:       STR16         AS01       Image:         Process image       Struktur         Export       Struktur_2         Comment:       OK         OK       Cancel |
| 5.  | Now the structured data type is transferred via the send block.                                                                                                    | Struktur                                                                                                    |

**Note** Creating and assigning a structured data type for the receive block is carried out the same way as for the send block. The variable is interconnected with the "OUT" pin of the "SR\_URECV" receive block.

# 5.2 Configuration of the AS 417-4 in PCS 7

# 5.2.1 Configuring an UDP connection

In AS 417-4 you configure two UDP connections. Data is received via the first UDP connection. Via the second UDP connection the data is sent. For the configuration of the UDP connections, proceed as laid down below:

| Table | 5_5 |
|-------|-----|
| Iable | J-J |

| No. | Instruction                                                                                                    | Comment                                                                                                    |
|-----|----------------------------------------------------------------------------------------------------|----------------------------------------------------------------------------------------------------|
| 1.  | Open the project in the SIMATIC<br>PCS7 OS/ES 547B IE<br>workstation in the SIMATIC<br>Manager which contains the<br>configuration of the AS 417-4.<br>Click the Configure Network<br>button to open NetPro. | SIMATIC Manager - (UDP_A88 C\Program File\$\Siemens\Step7\s7proj\Test]         Bie Edt Insert PLC Vew Options Window Help         Bie Edt Insert PLC Vew Options Window Help         Bie Edt Insert PLC Vew Options Window Help         Bie Edt Insert PLC Vew Options Window Help         Bie Edt Insert PLC Vew Options Window Help         Bie Edt Insert PLC Vew Options Window Help         Bie Edt Insert PLC Vew Options Window Help         Bie Edt Insert PLC Vew Options Window Help         Bie Edt Insert PLC Vew Options Window Help         Bie Edt Insert Vew Options Window Help         Bie Edt Insert Vew Options Window Help                                                                    |
| 2.  | In Netpro you select the CPU<br>417-4 in object "AS11" and via<br>the Insert menu → New<br>Connection you insert a new<br>connection.<br>The dialog box "Insert New<br>Connection" appears.                  | Image: Selection of the network       Image: Selection of the network         Image: Selection of the network       Image: Selection of the network         Image: Selection of the network       Image: Selection of the network |

# 5 Configuration Process

| No. | Instruction                                                                                                    | Comment                                                                                                    |
|-----|----------------------------------------------------------------------------------------------------|----------------------------------------------------------------------------------------------------|
| 3.  | Add an unspecified UDP<br>connection by selecting<br>"Unspecified" as connection<br>partner and "UDP connection" as<br>connection type.<br>Click the "Apply" button to<br>accept the settings and to open<br>the properties dialog of the<br>unspecified UDP connection.                                                                                                    | Insert New Connection         In the current project         Unspecified]         All broadcast stations         All multicast stations         In unknown project         Project:         Station:         [Unspecified]         Module:         Connection         Upe:         UDP connection         Upe:         Upe: |
| 4.  | Go to the "General Information"<br>tab in the properties dialog of the<br>UDP connection. Enter the name<br>for the UDP connection,<br>e.g. UDP_conn_recv_from_ABB<br>The values of the block<br>parameters "ID" and "LADDR"<br>are specified later at the input<br>parameters of the "AG_LSEND"<br>communication function block.<br>Subsequently go to the<br>"Addresses" tab. | Properties - UDP connection       X         General Information       Addresses       Options       Overview       Status Information         Local Endpoint       Block Parameters       I       I       I       I       I         Name:       UDP_conn_recv_from_ABB       Via <u>CP</u> CP 443-1, PN-IO (R0/S5)       W#16#3FFD       LADDR         Via <u>CP</u> CP 443-1, PN-IO (R0/S5)       Boute       I       Help                                                                                                    |

| No. | Instruction                                                                                                    | Comment                                                                                                    |
|-----|----------------------------------------------------------------------------------------------------|----------------------------------------------------------------------------------------------------|
| 5.  | Under Remote IP address enter<br>the IP address 172.20.1.112 of<br>the EI 813F communication<br>module in Freelance 800F.<br>Under Remote port, enter port<br>10002 that you have defined for<br>the send interface of the EI 813F<br>communication module under<br>"Own TCP/IP-Port".<br>As local port, enter port 20002<br>which you have already defined<br>for the send interface of the EI<br>813F communication module<br>under "TCP/IP port of destination<br>station".<br>Confirm the input with OK. | Properties - UDP connection       Image: Connection         General Information       Addresses       Options       Overview       Status Information         Ports from 1025 through 65535 are available.<br>(For further ports, refer to online help)       Image: Connection       Image: Connection       Image: Connection         [P (dec):       172.20.1.193       172.20.1.112       Image: Connection       Image: Connection         [P (dec):       20002       Image: Connection       Image: Connection       Image: Connection         [P (dec):       172.20.1.193       172.20.1.112       Image: Connection       Image: Connection         [P (dec):       20002       Image: Connection       Image: Connection       Image: Connection         [P (dec):       172.20.1.193       Image: Connection       Image: Connection       Image: Connection         [P (dec):       20002       Image: Connection       Image: Connection       Image: Connection         [P (dec):       172.20.1.193       Image: Connection       Image: Connection       Image: Connection         [P (dec):       172.20.1.193       Image: Connection       Image: Connection       Image: Connection         [P (dec):       172.20.1.193       Image: Connection       Image: Connection       Image: Connection       Image: Connection <td< td=""></td<> |
| 6.  | Mark the CPU 417-4 in object<br>"AS11". In the connection table<br>you will see the UDP connection<br>"UDP_conn_recv_from_ABB" to<br>receive the data.                                                                                                    | B (Network) C:\Program Files\\Step7\s7pro\\Test]         sert PLC Yew Options Window Help         Image: Step 1         Image: Step 1 <t< td=""></t<>                                                                                                    |
| 7.  | Add another unspecified UDP<br>connection.<br>Go to the "General Information"<br>tab in the properties dialog of the<br>UDP connection. Enter a<br>sensible name for the UDP<br>connection,<br>e.g. UDP_conn_send_to_ABB<br>The values of the block<br>parameters "ID" and "LADDR"<br>are specified later at the input<br>parameters of the FC60<br>"AG_LRECV" communication<br>function block.<br>Subsequently go to the<br>"Addresses" tab.                                                                | Properties - UDP connection       X         General Information       Addresses       Options       Overview       Status Information         Local Endpoint       ID       Block Parameters       ID         Name:       UDP_conn_send_to_ABB       Via <u>CP</u> :       CP 443-1, PN-10 (R0/S5)         Name:       ID       Boute       ID         OK       Cancel       Help                                                                                                    |

# 5 Configuration Process

| No. | Instruction                                                                                                    | Comment                                                                                                    |
|-----|----------------------------------------------------------------------------------------------------|----------------------------------------------------------------------------------------------------|
| 8.  | Under Remote IP address enter<br>the IP address 172.20.1.112 of<br>the EI 813F communication<br>module in Freelance 800F.<br>Under Remote port, enter port<br>10001 which you defined for the<br>receive interface of the EI 813F<br>communication module under<br>"Own TCP/IP-Port".<br>Enter port 20001 as local port.<br>Confirm the entry by clicking<br>"OK". | Properties - UDP connection       X         General Information       Addresses       Options       Overview       Status Information         Potts from 1025 through 65535 are available.<br>(For further ports, refer to online help)       Image: Constant online help)       Image: Constant online help)         IP (dec):       172.20.1.199       172.20.1.112       Image: Constant online help)         IP (dec):       172.20.1.199       Image: Constant online help)       Image: Constant online help)         IP (dec):       172.20.1.199       Image: Constant online help)       Image: Constant online help)         IP (dec):       172.20.1.199       Image: Constant online help)       Image: Constant online help)         IP (dec):       172.20.1.199       Image: Constant online help)       Image: Constant online help)         IP (dec):       172.20.1.199       Image: Constant online help)       Image: Constant online help)         IP (dec):       10001       Image: Constant online help)       Image: Constant online help)         IP (dec):       172.20.1.112       Image: Constant online help)       Image: Constant online help)         IP (dec):       20001       Image: Constant online help)       Image: Constant online help)         IP (dec):       20001       Image: Constant online help)       Image: Constant online help)         IP (                                                                                                    |
| 9.  | <ul> <li>Mark the CPU 417-4 in object<br/>"AS11". In the connection table<br/>you will see two UDP<br/>connections:</li> <li>UDP_conn_recv_from_ABB<br/>to receive data</li> <li>UDP_conn_send_to_ABB to<br/>send data</li> </ul>                                                                                                    | INctwork) - C:Program Files\\Stcp7\s7proj\Test]         et       FLC yew Option Window Help         Image: State of the state of the state of th                                                                |
| 10. | Mark the "AS11" object and click<br>the "Save and Compile" button.<br>Subsequently click the<br>"Download" button to load the<br>configuration of the AS 417-4<br>including the UDP connections<br>into the CPU.                                                                                                    | Image: Arrow of the second second |

# 5.2.2 Inserting data blocks

#### Table 5-6

| No. | Instruction                                                                                                    | Comment                                                                                                    |
|-----|----------------------------------------------------------------------------------------------------|----------------------------------------------------------------------------------------------------|
| 1.  | Open the project of the AS 417-<br>4. In the "AS11" object, navigate<br>to the "Block" entry and select it.<br>Add a new data block (DB) in the<br>user program of AS 417-4 via<br>the Insert menu → S7<br>Block → Data Block. | SIMATIC Manager - [UDP_ABB C:\Program Files\Stemens\Step7\s         File Edit       Insert PLC View Options Window Help         Station       Subnet         Subnet       piect name         Program       Symbolic name         S7 Software       Insert         M7 Software       Inorganization Block         Symbol Table       2 Function         TextLibrary       S Data Type         External Source       6 Variable Table                                                                                                    |
| 2.  | Enter a free number and a<br>sensible symbolic name in the<br>properties dialog of the DB.<br>e.g.: DB1 "FROM_ABB"                                                                                                    | Properties - Data Block       X         General - Part 1       General - Part 2       Calls       Attributes         Name and type:       DB1       Shared DB       Y         Symbolic Name:       FROM_ABB       Y       Y         Symbolic Name:       FROM_ABB       Y       Y         Symbolic Name:       FROM_ABB       Y       Y         Symbolic Name:       FROM_ABB       Y       Y         Symbol Comment:       Image:       DB       Y         Project path:       Storage location       C:VProgram Files/Siemens/Step7\s7proj/Test       Image:         Storage location       C:VProgram Files/Siemens/Step7\s7proj/Test       Image:       Image:         Date created:       11/02/2009 04:00:47 PM       11/02/2009 04:00:47 PM       Last modified:       11/02/2009 04:00:47 PM         Cgmment:       Image:       Image:       Image:       Image:       Image:         OK       Cancel       Help       Image:       Image:       Image:       Image:                                                                                                    |
| 3.  | Emulate the frame header in<br>bytes 0-19 of the DB. From byte<br>20 the user data received by<br>PCS 7 will be saved.                                                                                                    | ILAD/STL/F6D - [D81 "FROM_A88" UDP_A88\AS11\(PU 417-4\\D81]         Image: Image: Image |

# 5 Configuration Process

| No. | Instruction                                                                                                    | Comment                                                                                                    |  |  |
|-----|----------------------------------------------------------------------------------------------------|----------------------------------------------------------------------------------------------------|--|--|
| 4.  | The volume of user data that is<br>received by PCS 7 is determined<br>by the number of variables in the<br>structured data of the Freelance<br>800F process control system. | Image: Struct Struct |  |  |
| 5.  | Add another DB in the AS 417-4<br>user program.<br>Enter a free number and a<br>sensible symbolic name in the<br>properties dialog of the DB.<br>e.g.: DB2 "TO_ABB"         | Properties - Data Block         General - Part 1         General - Part 1         General - Part 1         General - Part 2         Calls         Attributes         Name and type:         DB2         Symbolic Name:         TO_ABB         Symbol Comment:         Created in Language:         DB         Project path:         Storage location         of project:         Code         Interface         Date created:         11/02/2009 04:13:03 PM         Last modified:         11/02/2009 04:13:03 PM         Comment:         ØK                                                                                                    |  |  |
| 6.  | Emulate the frame header in<br>bytes 0-19 of the DB. From byte<br>20 the user data that is to be<br>sent from PCS 7 to Freelance<br>800F will be saved.                     | MAD/STL/FED - [D82 "TO_A88" UOP_A88\AS11\CPU 417-4\\D82]         Image: Colspan="2">Image: Colspan="2">Image: Colspan="2">Image: Colspan="2">Image: Colspan="2">Image: Colspan="2">Image: Colspan="2">Image: Colspan="2"         Image: Colspan="2">Image: Colspan="2">Image: Colspan="2"         Image: Colspan="2">Image: Colspan="2"         Image: Colspan="2">Image: Colspan="2"         Image: Colspan="2">Image: Colspan="2"         Image: Colspan="2">Image: Colspan="2"         Image: Colspan="2">Image: Colspan="2"         Image: Colspan="2">Image: Colspan="2"         Image: Colspan="2">Image: Colspan="2"         Image: Colspan="2">Image: Colspan="2"         Image: Colspan="2">Image: Colspan="2"         Image: Colspan="2">Image: Colspan="2"         Image: Colspan="2">Image: Colspan="2"         Image: Colspan="2">Image: Colspan="2"         Image: Colspan="2"       Image: Colspan="2"       Image: Colspan="2"       Image: Colspan="2"         Image: Colspan="2"       Image: Colspan="2"                                                                                                    |  |  |

| No.              | Instruction                                                                                                    |                                                                      |                                                                                                    | Commen                                                                                  | t                                                             |  |
|------------------|----------------------------------------------------------------------------------------------------|----------------------------------------------------------------------|----------------------------------------------------------------------------------------------------|-----------------------------------------------------------------------------------------|---------------------------------------------------------------|--|
| <b>No.</b><br>7. | Instruction<br>The volume of user data that is<br>sent from PCS 7 to Freelance<br>800F is determined by the<br>number of variables in PCS 7.<br>The structured data type of the<br>Freelance 800F process control<br>system has to be adjusted<br>accordingly. | Ad/stl.                                                              | FBD - [DB2 "TD_ABB"<br>Incert PLC Debug Yew<br>WORD_1<br>WORD_2<br>WORD_3<br>WORD_4<br>WORD_6<br>WORD_6<br>WORD_6<br>WORD_7<br>WORD_8<br>WORD_8<br>WORD_9 | Comment<br>UDP_ABB\AS11\CT<br>y Options Window<br>C C C C C C C C C C C C C C C C C C C | U 417-4\\DB2]<br>Help<br>5                                    |  |
|                  |                                                                                                    | +16.0<br>+18.0<br>=20.0<br>+20.0<br>+24.0<br>+24.0<br>+28.0<br>+32.0 | WORD_3<br>WORD_10<br>OUTWORD_3<br>OUTWORD_3<br>OUTWORD_3<br>OUTWORD_4                                                                                     | WORD<br>WORD<br>END_STRUCT<br>DWORD<br>DWORD<br>DWORD<br>DWORD<br>DWORD                 | W#16#0<br>DW#16#0<br>DW#16#0<br>DW#16#0<br>DW#16#0<br>DW#16#0 |  |

# **Note** Copy the frame header of the receive data block in Online mode into the frame header of the send block. Doing this updates the send and receive interface of ABB and it does not have to be updated manually.

## 5.2.3 Calling and configuring the communication function blocks FC50 "AG\_LSEND" and FC60 "AG\_LRECV"

#### Overview FC60 "AG\_LRECV"

Figure 5-1

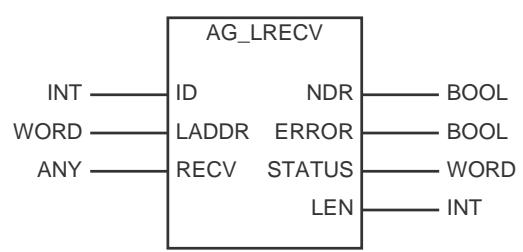

# Input parameters FC60 "AG\_LRECV"

Table 5-7

| Input parameters | Data type | Description                                                                                                    |  |
|------------------|-----------|----------------------------------------------------------------------------------------------------|--|
| ID               | INT       | The parameter ID specifies the connection<br>number of the configured communication<br>connection.                |  |
| LADDR            | WORD      | Module start address                                                                                              |  |
| RECV             | ANY       | Specifying address and length of receive data<br>area<br>The address of the data area alternatively<br>refers to: |  |
|                  |           | <ul><li>data area</li><li>memory area</li></ul>                                                                   |  |

## Output parameters FC60 "AG\_LRECV"

| Table 5-8         |           |                                                                                      |  |
|-------------------|-----------|--------------------------------------------------------------------------------------|--|
| Output parameters | Data type | Description                                                                          |  |
| NDR               | BOOL      | The parameter indicates whether new data<br>has been accepted<br>0: -<br>1: New data |  |
| ERROR             | BOOL      | Error display<br>0: -<br>1: Error when receiving the data                            |  |
| STATUS            | WORD      | Status display                                                                       |  |
| LEN               | INT       | Indicates the number of bytes which were adopted in the receive data area.           |  |

## Overview FC50 "AG\_SEND"

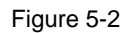

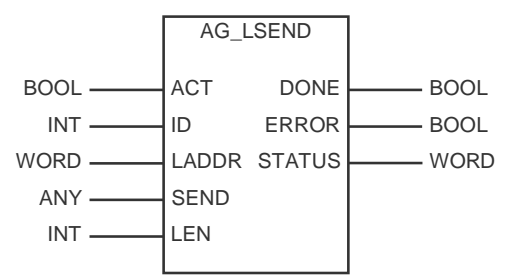

# Input parameters FC50 "AG\_LSEND"

Table 5-9

| Input parameters | Data type | Description                                                                                                    |  |
|------------------|-----------|----------------------------------------------------------------------------------------------------|--|
| ACT              | BOOL      | Job trigger<br>1: Data is sent from the send buffer indicated<br>0: Status displays DONE, ERROR and<br>STATUS are updated                      |  |
| ID               | INT       | The parameter ID specifies the connection number of the configured communication connection.                                                   |  |
| LADDR            | WORD      | Module start address                                                                                                    |  |
| SEND             | ANY       | Specifying address and length of send data<br>area<br>The address of the data area alternatively<br>refers to:<br>• data area<br>• memory area |  |
|                  |           | • memory area                                                                                                    |  |
| LEN              | INT       | Number of bytes which are to be transmitted by the job from the indicated send data area.                                                      |  |

# Output parameters FC50 "AG\_LSEND"

Table 5-10

| Output parameters | Data type | Description                                                                                                    |
|-------------------|-----------|----------------------------------------------------------------------------------------------------|
| DONE              | BOOL      | The parameter indicates whether the job has<br>been processed without errors.<br>No other job can be triggered as long as<br>DONE=0<br>0: Job running<br>1: Job completed |
| ERROR             | BOOL      | Error display<br>0: -<br>1: Error when sending the data                                                                                                    |
| STATUS            | WORD      | Status display                                                                                                    |

### Calling and configuring the communication function blocks

Open the project in the SIMATIC PCS7 ES/OS 547B IE workstation in the SIMATIC Manager which contains the configuration of AS 417-4.

Create a plan folder and a CFC plan in program S7.

Open the CFC plan with the CFC editor.

On the first sheet of the CFC plan add the communication function blocks FC50 "AG\_LSEND" and FC60 "AG\_LRECV" with drag & drop.

Figure 5-3

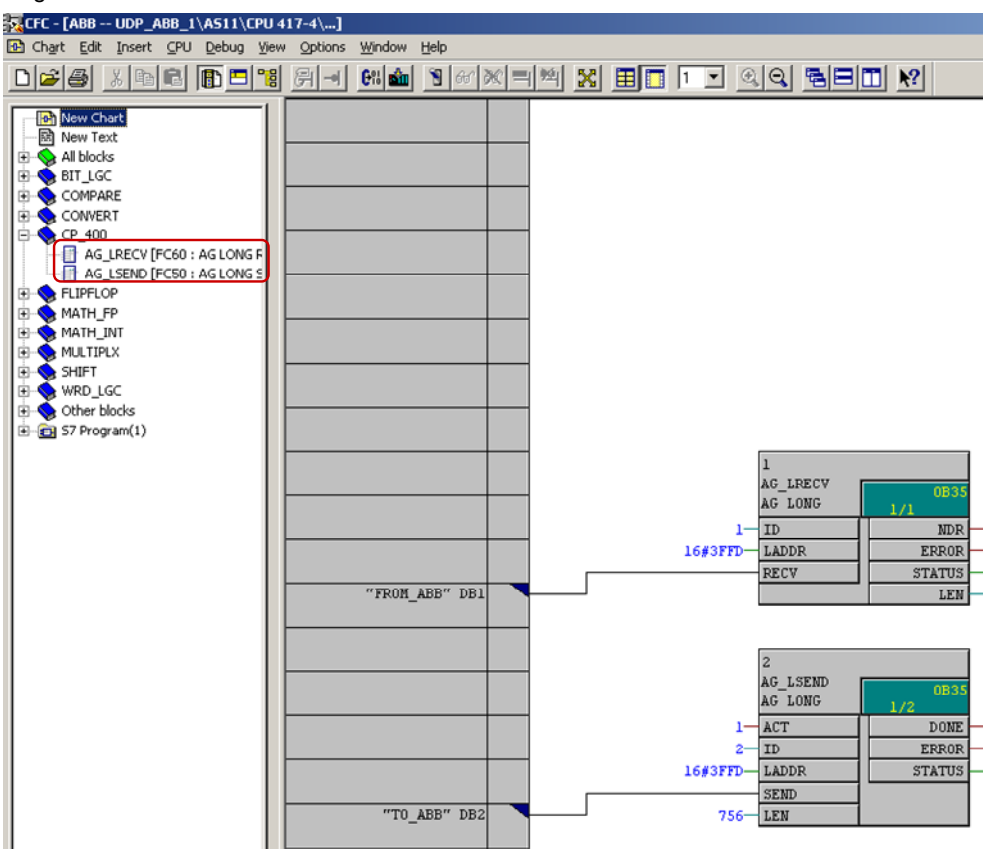

Enter the following values for the input parameters of FC60 "AG\_LRECV". Table 5-11

| Input parameters | Value      | Note                                                                                                    |
|------------------|------------|----------------------------------------------------------------------------------------------------|
| ID               | 1 (dez)    | Take the value for the input parameter "ID"<br>in NetPro from the properties dialog of the<br>UDP connection $\rightarrow$ tab "General<br>information".    |
| LADDR            | 3FFD (hex) | Take the value for the "LADDR" input<br>parameter in NetPro from the properties<br>dialog of the UDP connection $\rightarrow$ "General<br>information" tab. |
| RECV             | -          | Interconnect the RECV input parameter of FC60 "AG_LRECV" with the already created DB1 "FROM_ABB . In this block the received data is saved.                 |

Enter the following values for the input parameters of FC50 "AG\_LSEND". Table 5-12

| Input parameters | Value      | Note                                                                                                    |
|------------------|------------|----------------------------------------------------------------------------------------------------|
| ACT              | true       | true = Trigger of send job                                                                                                    |
| ID               | 2 (dez)    | Take the value for the input parameter "ID" in NetPro from the properties dialog of the UDP connection $\rightarrow$ "General information" tab.             |
| LADDR            | 3FFD (hex) | Take the value for the "LADDR" input<br>parameter in NetPro from the properties<br>dialog of the UDP connection $\rightarrow$ "General<br>information" tab. |
| LEN              | 756 (dez)  | The value of the LEN input parameter is<br>determined as follows:<br>LEN = n * 4 + 20<br>n = number of data (DWORDs) to be sent<br>20 = frame header        |
| SEND             | -          | Interconnect the SEND input parameter of FC50 "AG_LSEND" with the already created DB2 "TO_ABB". The data is read and sent from this block.                  |

### Example for calculating the LEN input parameter

184 DWORDs are sent to Freelance 800F by PCS 7. LEN = 184 \* 4 + 20 = 756

### 5.2.4 Calling the function blocks for converting the data

Call the "RecABBRe" function block for converting the received variables of the REAL data type in a CFC plan. Interconnect the IN input parameter with the data source in DB1, where the

Interconnect the IN input parameter with the data source in DB1, where the received data is stored.

Figure 5-4

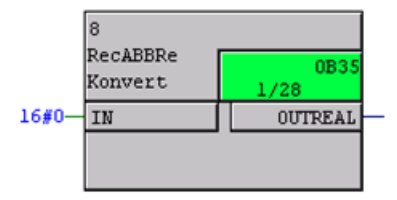

Call the "RecABBRo" function block for converting the received variables from the BOOL data type in a CFC plan.

Interconnect the following input parameters with the data source in DB1, where the received data is stored.

- INBL\_1
- INBL\_2
- INBL\_3
- INBL\_4

Figure 5-5

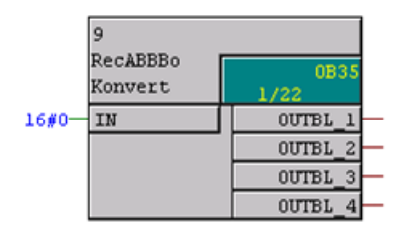

Call the "SndABBRe" function block for converting the received variables from the REAL data type in a CFC plan.

Interconnect the IN input parameter with the data source in DB2 where the data to be sent to Freelance 800F, is stored.

Figure 5-6

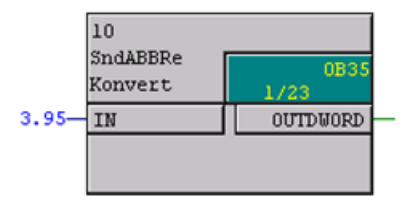

Call the "SndABBRo" function block for converting the received variables from the REAL data type in a CFC plan.

Interconnect the IN input parameter with the data source in DB2 where the data to be sent to Freelance 800F, is stored.

Figure 5-7

| 11                  |              |
|---------------------|--------------|
| SndABBBo<br>Konvert | 0B35<br>1/24 |
| 1-INBL_1            | OUTDWORD     |
| 0-INBL_2            |              |
| 1-INBL_3            |              |
| 1-INBL_4            |              |

# 6 Installation

# 6.1 Installation of the hardware

The figure below shows the hardware configuration of the application: Figure 6-1

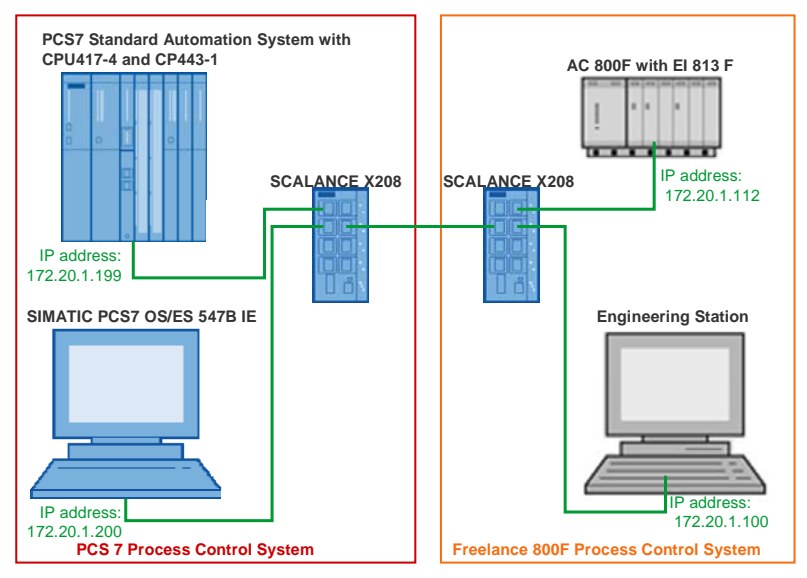

For details on the hardware components, please refer to chapter 2.3 Hardware and software components used.

The table below gives an overview of the IP addresses as well as the devices which are used in the hardware setup of the application.

| Device                             | IP Address   |
|------------------------------------|--------------|
| CP443-1 in AS 417-4                | 172.20.1.199 |
| EI 813F in AC 800F controller      | 172.20.1.112 |
| SIMATIC PCS 7 OS/ES 547B IE        | 172.20.1.200 |
| Engineering Station Freelance 800F | 172.20.1.100 |

**Note** The setup guidelines for PCS 7 must always be followed. Further information on installation guidelines for PCS 7 can be found in the "SIMATIC Process Control System PCS 7 Compendium Part A - Configuration Guidelines" manual. This is available as a download via the following link:

http://support.automation.siemens.com/WW/view/en/35016996

# 6.2 Installation of the software

In the manual "SIMATIC Process Control System PCS 7 V7.0 SP1 PC Configuration and Authorization" you will find information on installing PCS 7. This is available as a download via the following link:

http://support.automation.siemens.com/WW/view/en/27002558

# 7 Startup of the Application

# 7.1 Commissioning the application in PCS 7

When commissioning the application in PCS 7 proceed as follows.

### Set IP address and PG/PC interface of the SIMATIC PCS7 OS/ES 547B IE workstation

Table 7-1

| No. | Instruction                                                                                                    | Comment                                                                                                    |
|-----|----------------------------------------------------------------------------------------------------|----------------------------------------------------------------------------------------------------|
| 1.  | Open the properties dialog of the Local<br>Area Networks (LAN) in the Windows<br>network setting of the SIMATIC PCS7<br>OS/ES 547B IE workstation to assign the<br>IP address.<br>Enter the IP address 172.20.1.200 and<br>the subnet mask und confirm the entry<br>with "OK". | Internet Protocol (TCP/IP) Properties       ? ×         General       You can get IP settings assigned automatically if your network supports this capability. Utherwise, you need to ask your network administrator for the appropriate IP settings.       © @btain an IP address automatically            © @btain an IP address automatically           © @btain an IP address:             [IP address:          [172.20.1.200         Sybnet mask:         [255.255.255.0             Default gateway:           .             © @btain DNS server address automatically           © @btain DNS server addresses:             Preferred DNS server:           .             Adternate DNS server:           .             Adternate DNS server:           .             DK       Cancel                                                                                                    |
| 2.  | Open the SIMATIC Manager via Start →<br>SIMATIC → SIMATIC Manager.<br>Open the "Set PG/PC Interface" dialog<br>in the SIMATIC Manager via the Options<br>menu → Set PG/PC Interface                                                                                            | SIMATIC Manager - [UDP_ABB C:\Program Files\Siemens\Step7\s7proj\         File       Edit Insert       PLC       View       Options       Window       Help         Image: Similar Similar |

| No. | Instruction                                                                                                    | Comment                                                                                                    |
|-----|----------------------------------------------------------------------------------------------------|----------------------------------------------------------------------------------------------------|
| 3.  | Under "Interface Parameter Assignment<br>Used" select the following entry:<br>TCP/IP → <network card=""><br/>Confirm your selection by clicking OK.</network> | Set PG/PC Interface       X         Access Path       LDP         Access Point of the Application:       S70NLINE         S70NLINE       (STEP 7)         Interface Barameter Assignment Used:       TCP/IP >> Broadcom NetXtreme Gig         TCP/IP >> Broadcom NetXtreme Gig       Diagnostics         IDISD Ind. Ethernet >> Broadcom NetXtreme Gig       Copy         IDISD Ind. Ethernet >> Broadcom NetXtreme Gig       Copy         IDISD Ind. Ethernet >> Broadcom NetXtreme Gig       Copy         IDISD Ind. Ethernet >> Broadcom NetXtreme Gig       Copy         IDISD Ind. Ethernet >> Broadcom NetXtreme Gig       Copy         IDISD Ind. Ethernet >> Broadcom NetXtreme Gig       Copy         IDE/IP/IP/Autol >> Broadcom NetXtreme Gig       Copy         IDE/IP/IP/Autol >> Broadcom NetXtreme Gig       Dejete         Interfaces       Add/Remove:       Selegt         INterfaces       Add/Remove:       Selegt         IDK       Cancel       Help |

# Setting IP address of CP443-1 in AS 417-4

Table 7-2

| No. | Instruction                                                                                                    | Comment                                                                                                    |  |
|-----|----------------------------------------------------------------------------------------------------|----------------------------------------------------------------------------------------------------|--|
| 1.  | Open the "Set PG/PC interface" dialog<br>in the SIMATIC Manager via the PLC<br>menu → Edit Ethenet Node                                                                                                    | SIMATIC Manager - [UDP_ABB C:\Program Files\Siemens\Step7\s'         File Edit Inset       PLC       View Options Window Help         Configure       Ctrl+L         Outp-ABB       Configure         CTrl+X       Configure         Configure       Ctrl+K         Copy RAM to PG       Upload station to PG         Copy RAM to ROM       Download User Program to Memory Card         Save to Memory Card       Retrieve from Memory Card         Manage M7 System       Display Accessible Nodes         Change Module Identification       CPU Messages         Display Force Values       Monitor/Modify Variables         Diagnostic/Setting       PROFIBUS         PROFIBUS       Edt Ethernet Node         Assign PG/PC       Cancel PG/PC Assignment         Update the Operating System       Save Service Data |  |
| 2.  | Click the "Browse" button to search your<br>network for accessible nodes.<br>Select the MAC address of the CP443-1<br>and enter the IP address 172.20.1.199<br>and subnet mask 255.255.255.0 for the<br>CP443-1 in the "Edit Ethernet Node"<br>dialog.<br>Click the "Assign IP Configuration" button<br>to assign the IP address and the subnet<br>mask just entered to the CP443-1.<br>Click the "Close" button to exit the "Edit<br>Ethernet Node" dialog. | Edit Ethernet Node       X         Ethernet node       Nodes accessible online         MAC gddress:       00.0E-8C.A4.AA-98         Browse       Browse         Set IP configuration       © Dg not use router         © Use IP parameters       Gateway         IP address:       172.20.1.199         Subnet marks:       255.255.255.0         Que router         Address:                                                                                                    |  |

| Load hardware | configuration | and user | program | of AS 417-4 |
|---------------|---------------|----------|---------|-------------|
|               |               |          |         |             |

Table 7-3

| No. | Instruction                                                                                                    | Comment                                                                                                    |
|-----|----------------------------------------------------------------------------------------------------|----------------------------------------------------------------------------------------------------|
| 1.  | Open the properties dialog of the<br>Industrial Ethernet Interface of the<br>CP443-1 in the hardware configuration of<br>the AS 417-4.<br>In the "General" tab, click the<br>"Properties" button. The "Properties –<br>Ethernet interface PN-IO" dialog is<br>opened.                                                                             | Properties - PN-10 (80/55.1)       2         General Addresses PR0FINET Synchronization Media Redundancy       Short description:         Short description:       PN-10         Device name:       PN-10         Support device replacement without exchangeable medium         Interface         Type:       Ethernet         Device number:       0         Address:       172:201.199         Networked:       yes         Properties         Comment:       Image: Cancel Help                                                                                                    |
| 2.  | In the "Properties – Ethernet interface PN-<br>IO" dialog → "General" tab enter the IP<br>address 172.20.1.199 and the subnet<br>mask 255.255.255.0 which you have<br>already assigned to CP443-1.<br>Assign a subnet to CP443-1. If there is no<br>subnet yet, click the "New" button and<br>create a new subnet.<br>Apply the settings with OK. | Properties - Ethernet interface: PN-10 (R0/\$5.1)       X         General       Parameters         Set MAC address       Set MAC address:         IF       IP protocol is being used         IP address:       172.20.1.199         Subnet:       255.255.0         Gateway       © Do not use router         Address:       172.20.1.199         Subnet:       Properties         Betway       Properties         Dejete       OK                                                                                                    |
| 3.  | Save and compile the configuration of<br>AS 417-4.<br>Subsequently load the configuration in the<br>CPU of the AS 417-4.                                                                                                    | HW Config - [AS11 (Configuration) UDP_ABB]   Station Edit Insert PLC View Options Window Help   Image: Station Edit Insert PLC View Options Window Help   Image: Station Edit Insert PLC View Option Edit Insert PLC View Option Help   Image: Station Edit Insert PLC View Option Edit Insert PLC View Option Edit Insert PLC View Option Edit Insert PLC View Option Edit Insert PLC View Option Edit Insert PLC View Option Edit Insert PLC View Opti |

Once the configuration of the AS 417-4 is completed, load the user program into the CPU of the AS 417-4.

7.2 Commissioning the application in the Freelance 800F process control system

# 7.2 Commissioning the application in the Freelance 800F process control system

When commissioning the application in the Freelance 800F process control system proceed as follows.

#### Setting IP address and PG/PC interface of the engineering station

| No. | Instruction                                                                                                    | Comment                                                                                                    |
|-----|----------------------------------------------------------------------------------------------------|----------------------------------------------------------------------------------------------------|
| 1.  | Open the properties dialog of the Local<br>Area Networks (LAN), to set the IP<br>address of the engineering station in the<br>Windows network settings of the<br>engineering station in the Freelance 800F<br>process control system.<br>Enter the IP address 172.20.1.100 and<br>the subnet mask. | Internet Protocol (TCP/IP) Properties       ? ×         General       You can get IP settings assigned automatically if your network supports this capability. Otherwise, you need to ask your network administrator for the appropriate IP settings. <ul> <li>① Dotain an IP address automatically</li> <li>② Uge the following IP address:</li> <li>[IP address:</li> <li>[IP addre</li></ul>                                                                                                    |
| 2.  | Select the Start menu → Programs<br>→ ABB Industrial IT →<br>Freelance 800F Vx.x →<br>Configure.<br>In the General Settings menu enter<br>the IP address 172.20.1.100 and the<br>subnet mask 255.255.255.0 of the<br>engineering station in the Freelance 800F<br>process control system.          | Configure  Configure Configure Configure |

| No. | Instruction                                                                                                    | Comment                                                                                                    |
|-----|----------------------------------------------------------------------------------------------------|----------------------------------------------------------------------------------------------------|
| 3.  | Open the engineering tool "Control Builder<br>F" via Start → Programs → ABB<br>Industrial IT → Freelance 800F<br>Vx.x.<br>Select the Project menu → Network<br>to open the Network Configuration<br>dialog. | Industrial IT Control System Creating Project       Search       Edit       System Options Help         Save       Documentation       OB       [CONF]       1 AS01 (AC800F]         Show error list       Headeron       OI AS01.USRTask [TASKLIST]       Image: Commont in the image: Common in the image: Commont in the image: Commont in the image: Common in the image: Common in the im |
| 4.  | Selet type AC800F. Click the Edit button<br>to open the Network Configuration<br>AC800F2 dialog.                                                                                                    | Network Configuration         X           Type         Name         Res. type         Res. nome         Res. ID         IP-oddress 1         IP-oddress 2           DV/         GW/2         D-65         21         172.20.1180         ID           DV/         GW/2         D-65         DPC1         15         172.20.1180           VM         VM         D-65         DPC1         15         172.20.1180           MAXONE         VM         DPC3         DV01         2.5         172.20.1180           EMULATOR         EMULATOR1         1         172.20.1100         172.20.1100                                                                                                    |
| 5.  | Enter the IP address 172.20.1.112 of the AC 800F controller.                                                                                                    | Network Configuration AC800F2         Function Block         Name:       AC800F2         Type:       AC800F         Network         Resource ID:       2         IP address 1:       172.20.1.112         IP address 2:       0K                                                                                                    |

### 7.2 Commissioning the application in the Freelance 800F process control system

# 7 Startup of the Application

| No. | Instruction                                                                                                    | Comment                                                                                                    |
|-----|----------------------------------------------------------------------------------------------------|----------------------------------------------------------------------------------------------------|
| 6.  | Verify all settings made in Project menu<br>→ Check all.                                                                                                 | Industrial IT Control System Freelance 800F Control Builder F innovtour Configuration         Project       Search       Edit       System       Options       Help         Save       Documentation       Image: Save       Image: Save                                    |
| 7.  | Right click the AC800F controller in the<br>engineering tool "Control Builder F" and<br>select the Load menu → Changed<br>objects, to load the settings. | Industrial IT Control System Freelance 800F Control Builder F innovtour Commissioning: Proj         Project Search Edit Load System Windows Options Help         Image: Search Edit Load System Windows Options Help         Image: Search Edit Load System Windows Options Help         Image: Search Edit Load System Windows Options Help         Image: Search Edit Load System Windows Options Help         Image: Search Edit Load System Windows Options Help         Image: Search Edit Load System Windows Options Help         Image: Search Edit Load System Windows Options Help         Image: Search Edit Load System Windows Options Help         Image: Search Edit Load System Windows Options Help         Image: Search Edit Load System Windows Options Help         Image: Search Edit Load System Help         Image: Search Edit Load System Help         Image: Search Edit Load System Help         Image: Search Edit Load System Help         Image: Search Edit Load System Help         Image: Search Edit Load System Help         Image: Search Edit Load System Help         Image: Search Edit Load System Help         Image: Search Edit Load System Help         Image: Search Edit Load System Help         Image: Search Edit Load System Help         Image: Search Edit Load System Help         Image: Search Edit Load System Help         Image: Search Edit Load System H |

8.1 Operation of the application in PCS 7

# 8 Operation of the Application

# 8.1 Operation of the application in PCS 7

## Monitoring receive data in the variable table

Table 8-1

| No. | Instruction                                                                                                    | Comment                                                                                                    |
|-----|----------------------------------------------------------------------------------------------------|----------------------------------------------------------------------------------------------------|
| 1.  | Add another variable table in the AS 417-4 user program.                                                                                                    | SIMATIC Manager - [UDP_ABB C:\Program Files\Siemens\Step7\s         File Edit Insert PLC View Options Window Help         Station         Subnet         Program         System data         ST Software         System data         ST Software         Symbol Table         Text Library         External Source         6 Variable Table                                                                                                    |
| 2.  | Add the receive data area for<br>monitoring via the Insert menu →<br>Range of Variables                                                                                                    | War - [VAT_recv UDP_ABB\AS11\CPU 417-4\S7 Program(29)]         Table Edit       Insert       PLC       Variable       View       Options       Window       Help         Help       Row       Comment Line       Variable Table       Parallel Table       Nodify value         Address       Symbol       Ctrl+K       Modify value                                                                                                    |
| 3.  | 756 bytes are defined as receive data<br>area in DB1 from address 0 onward.<br>Via the variable table you can monitor<br>the receive data area and therefore the<br>data received by ABB (header frame<br>and user data).<br>The user data received is saved in DB1<br>from address 20 onwards. | War - [VAT_recv UDP_ABB\AS11\CPU 417-4\\S7 Program(29)]         Table       Edit       Insert       PLC       Variable       View       Options       Window       Help         →       →       →       →       →       →       →       →       →       →       →       →       →       →       →       →       →       →       →       →       →       →       →       →       →       →       →       →       →       →       →       →       →       →       →       →       →       →       →       →       →       →       →       →       →       →       →       →       →       →       →       →       →       →       →       →       →       →       →       →       →       →       →       →       →       →       →       →       →       →       →       →       →       →       →       →       →       →       →       →       →       →       →       →       →       →       →       →       →       →       →       →       →       →       →       →       →       →       →       →       → |

## 8 Operation of the Application

8.1 Operation of the application in PCS 7

# Controlling send data via the variable table

Table 8-2

| No. | Instruction                                                                                                    | Comment                                                                                                    |
|-----|----------------------------------------------------------------------------------------------------|----------------------------------------------------------------------------------------------------|
| 1.  | Set the input parameter ACT=1 at FC50 "AG_LSEND".                                                                                                    | The send job is triggered or excecuted.                                                                                                    |
| 2.  | Add another variable table in the AS 417-4 user program.                                                                                                    | SIMATIC Manager - [UDP_ABB C:\Program Files\Siemens\Step7]         Prile Edit Insert PLC View Options Window Help         Station         Subnet         Program         System data         OF AS         S7 Software         M7 Software         Symboli Table         Text: Library         External Source         6 Variable Table                                                                                                    |
| 3.  | Add the send data area for controlling<br>the send data via the Insert menu →<br>Range of Variables                                                                                                    | Image: Symbol       Ctrl+J                                                                                                    |
| 4.  | 756 bytes are defined as send data<br>area in DB2 from address 0 onward.<br>Via the variable table you can control<br>the data (header frame and user data)<br>to be sent to ABB.<br>The user data to be sent is saved in<br>DB2 from address 20. | War - [VAT_send UDP_ABB\ASI1\CPU 417-4\S7 Program(29)]         Table       Edit       Insert       PLC       Variable       Yew       Options       Window       Help         Help       Help       Help       Help       Help       Help         Address       Symbol       Display format       Status value       Modify value         Address       Symbol       Display format       Status value       Modify value         2       DB2 DBW       0       TO_ABB" Header WORD_1       HEX         3       DB2 DBW       TO_ABB" Header WORD_2       HEX         4       DB2 DBW       TO_ABB" Header WORD_4       HEX         5       DB2 DBW       TO_ABB" Header WORD_6       HEX         6       DB2 DBW       TO_ABB" Header WORD_6       HEX         7       DB2 DBW       TO_ABB" Header WORD_6       HEX         9       DB2 DBW       TO_ABB" Header WORD_7       HEX         10       DD2 DBW       TO_ABB" Header WORD_10       HEX         11       DB2 DBW       TO_ABB" Header WORD_10       HEX         12       DB2 DBW       TO_ABB" Option       HEX         11       DB2 DBW       TO_ABB" Option       HEX         1 |

8.2 Operation of the application in the Freelance 800F process control system

# 8.2 Operation of the application in the Freelance 800F process control system

| т.  | - 1- |     | 0  | 2 |
|-----|------|-----|----|---|
| 1.6 | av   | ie. | o- | 5 |

| No. | Instruction                                                                                                    | Comment                                                                                                    |
|-----|----------------------------------------------------------------------------------------------------|----------------------------------------------------------------------------------------------------|
| 1.  | In the engineering tool "Control Builder<br>F" go to the commissioning mode via<br>Project menu → Commissioning.                                                                  | Industrial IT Control System Freelance 800F Control Builder F innovtour Configure         Project       Search1         Edit       System Options Help         Save       Source         Documentation       Check         Check all       D8 [CONF]         AS01 [AC800F]       01 AS011USRTask [TASKLIST]         Header       Comment.         Comment       01 AS01ET200M [TASK] (Cyclic, T#500ms)         Exit       03 Task_1 [TASK] (Cyclic, T#500ms)         Exit       03 NK113 [FBD]         04 NK112 [FBD]       05 NK111 [FBD]         05 NK111 [FBD]       06 FC111 [FBD]                                                                                                    |
| 2.  | Select the FBS program with a send or<br>receive block in project tree.<br>Subsequently open the Define<br>Debug Windows dialog via the<br>Windows menu → Define debug<br>windows | Industrial IT Control System Freelance 800F Control Builder F innovtour. Commissioning:         Project Searchi Edit Load System Windows Options Help         Image: Image: |
| 3.  | At first the dialog is empty. Doubleclick<br>the respective variable in the plan<br>which you would like to add.                                                                  | Define Debug Windows     X       21     Recivy_11.rReal_18     A       22     Recivy_11.rReal_19     A       23     Recivy_11.rReal_20     Float       24     Recivy_11.rReal_21     Float       25     Hectvy_11.rReal_22     Float       26     Recivy_11.rReal_22     Float       27     Recivy_11.rReal_24     Float       28     Recivy_11.rReal_24     Float       29     Recivy_11.rReal_24     Float       29     Recivy_11.rReal_24     Float       29     Recivy_11.rReal_26     Up       30     Recivy_11.rReal_36     Display       31     Recivy_11.rReal_33     Delete All       32     Recivy_11.rReal_33     Trend window       33     Recivy_11.rReal_34     Save Conf.                                                                                                    |

# 8.2 Operation of the application in the Freelance 800F process control system

| No. | Instruction                                                                                                    | Comment                                                                                                    |  |  |  |
|-----|----------------------------------------------------------------------------------------------------|----------------------------------------------------------------------------------------------------|--|--|--|
| 4.  | In this application example a single<br>variable of a structure is controlled.<br>Once you have selected the structure<br>the Select Component dialog will be<br>opened.<br>Mark the variable you need for<br>operation and apply the settings with<br>OK.            | Select Component     X       Variable name:     Struktur     Type:     Struktur_1       Comp name:     Comment:     Type:       SPEAL0     REAL     REAL       sPEAL12     REAL     REAL       sPEAL2     REAL     REAL       sPEAL3     REAL     REAL       sPEAL4     REAL     REAL       sPEAL5     REAL     REAL       sPEAL6     REAL     REAL       sPEAL9     REAL     REAL       sPEAL10     REAL     REAL       sPEAL111     REAL     REAL       sPEAL12     REAL     REAL       sPEAL13     REAL     REAL                                                                                                    |  |  |  |
| 5.  | The Define Debug Windows dialog<br>will display the desired variable.<br>Add other variables according to the<br>same procedure, if other variables are<br>to be operated.<br>Once you have defined all variables<br>exit the Define Debug Windows<br>dialog with OK. | Define Debug Windows     X       21     Recivy_11.rReal_18     A       22     Recivy_11.rReal_20     A       23     Recivy_11.rReal_21     Fixed-point 1       24     Recivy_11.rReal_22     Fixed-point 2       26     Recivy_11.rReal_23     Fixed-point 4       27     Recivy_11.rReal_26     Dup       30     Recivy_11.rReal_28     Dup       31     Recivy_11.rReal_28     Dup       32     Recivy_11.rReal_31     Fixed-point 4       33     Recivy_11.rReal_28     Dup       34     Recivy_11.rReal_31     Display       35     Recivy_11.rReal_31     Trend window       36     Recivy_11.rReal_34     Staty_00       39     Staty_00     Trend window     Load Conf.                                                                                                    |  |  |  |
| 6.  | Open the Value window dialog via<br>the Windows menu → Show value<br>window to display and control the<br>values of the defined variables.                                                                                                    | Industrial IT Control System Freelance 800F Control Builder F innovtour Commissioning:         Project Searchi Edit Load System Windows: Options Help         Image: Image: |  |  |  |

| NI - |                                         |      |         | 0                    |        |         |
|------|-----------------------------------------|------|---------|----------------------|--------|---------|
| NO.  | Instruction                             |      |         |                      | omment |         |
| 7.   | The defined variables are displayed     | ₩¥a  | lue win | dow                  |        |         |
|      | with the current value. Doubleclick the | No.  | Data    | . Variable name      | Value  | Comment |
|      | variable to change the value            | 3    | REAL    | Recivy_11.rReal_1    | 0.0    | Wert 3  |
|      | variable to change the value.           | 5    | REAL    | Recivy_11.rReal_2    | 0.0    | Wert 3  |
|      |                                         | 6    | REAL    | Recivy_11.rReal_3    | 0.0    | Wert 3  |
|      |                                         | 7    | REAL    | Recivy_11.rReal_4    | 0.0    | Wert 3  |
|      |                                         | 8    | REAL    | Recivy_11.rReal_5    | 0.0    | Wert 3  |
|      |                                         | 9    | REAL    | Recivy_11.rReal_6    | 0.0    | Wert 3  |
|      |                                         | 10   | DEAL    | Recivy_11.rReal_/    | 0.0    | Wert 3  |
|      |                                         | 12   | REAL    | Recivy_11.rReal_9    | 0.0    | Wert 3  |
|      |                                         | 13   | REAL    | Recivy_11.rReal_10   | 0.0    | Wert 3  |
|      |                                         | 14   | REAL    | Recivy 11.rReal 11   | 0.0    | Wert 3  |
|      |                                         | 15   | REAL    | Recivy_11.rReal_12   | 0.0    | Wert 3  |
|      |                                         | 16   | REAL    | Recivy_11.rReal_13   | 0.0    | Wert 3  |
|      |                                         | 17   | REAL    | Recivy_11.rReal_14   | 0.0    | Wert 3  |
|      |                                         | 18   | REAL    | Recivy_11.rReal_15   | 0.0    | Wert 3  |
|      |                                         | 19   | REAL    | Recivy_11.rReal_16   | 0.0    | Wert 3  |
|      |                                         | 20   | REAL    | Recivy_11.rReal_17   | 0.0    | Wert 3  |
|      |                                         | 21   | REAL    | Recivy_11.rReal_18   | 0.0    | Wert 3  |
|      |                                         | 22   | REAL    | Recivy_11.rReal_19   | 0.0    | Wert 3  |
|      |                                         | 23   | REAL    | Recivy_11.rReal_20   | 0.0    | Wert 3  |
|      |                                         | 24   | REAL    | Recivy_11.rReal_21   | 0.0    | Wert 3  |
|      |                                         | 25   | REAL    | Recivy_11.rReal_22   | 0.0    | Wert 3  |
|      |                                         | 20   | REAL    | Recivy_11.rReal_23   | 0.0    | Wert 3  |
|      |                                         | 28   | REAL    | Recivy_11.Real_25    | 0.0    | Wert 3  |
|      |                                         | 29   | REAL    | Recivy_11.rReal_26   | 0.0    | Wert 3  |
|      |                                         | 30   | REAL    | Recivy_11.rReal_27   | 0.0    | Wert 3  |
|      |                                         | 31   | REAL    | Recivy 11.rReal 28   | 0.0    | Wert 3  |
|      |                                         | 32   | REAL    | Recivy_11.rReal_29   | 0.0    | Wert 3  |
|      |                                         | 33   | REAL    | Recivy_11.rReal_30   | 0.0    | Wert 3  |
|      |                                         | 34   | REAL    | Recivy_11.rReal_31   | 0.0    | Wert 1  |
|      |                                         | 35   | REAL    | Recivy_11.rReal_32   | 0.0    | Wert 2  |
|      |                                         | 36   | REAL    | Recivy_11.rReal_33   | 0.0    | Wert 3  |
|      |                                         | 37   | REAL    | Recivy_11.rReal_34   | 0.0    | Wert 3  |
|      |                                         | 38   | BOOL    | Error_00             | TRUE   |         |
|      |                                         | 39   | INT     | Staty_00             | 23     |         |
|      |                                         | 1    | KEAL    | SCRUKCUP.SKEALU      | 0.5    |         |
| 8    | Enter the new value and apply the       | Name |         | 6                    |        | V       |
| 0.   | Enter the new value and apply the       | New  | value   | for                  |        | X       |
|      | settings with OK.                       |      |         |                      |        |         |
|      |                                         |      |         |                      |        |         |
|      |                                         | BEA  | М       | Struktur «BEALO      | 0.5    |         |
|      |                                         | TIC/ |         | o don dan of here ed | Jana   |         |
|      |                                         |      |         |                      |        |         |
|      |                                         |      |         |                      |        |         |
|      |                                         |      |         | OK                   | Cancel |         |
|      |                                         |      |         |                      |        |         |

# 8.2 Operation of the application in the Freelance 800F process control system

# 9 Related Literature

# 9.1 Bibliography

This list is not complete and only represents a selection of relevant literature. Table 9-1 Bibliographic references

|     | Торіс           | Title                                                        |  |
|-----|-----------------|--------------------------------------------------------------|--|
| /1/ | STEP7           | Automating with STEP7 in STL and SCL                         |  |
|     |                 | Hans Berger                                                  |  |
|     |                 | Publisher: Vch Pub                                           |  |
|     |                 | ISBN-10 3895783412                                           |  |
|     |                 | ISBN-13 9783895783418                                        |  |
| /2/ | CFC             | SIMATIC Process Control System PCS 7 CFC for SIMATIC S7      |  |
|     |                 | http://support.automation.siemens.com/WW/view/en/27002752    |  |
| /3/ | Installation    | SIMATIC Process Control System PCS 7 V7.0 SP1 PC             |  |
|     | PCS7            | Configuration and Autorization                               |  |
|     |                 | http://support.automation.siemens.com/WW/view/en/27002558    |  |
| /4/ | Configuration   | SIMATIC Process Control System PCS 7 Compendium Part A –     |  |
|     | with PCS 7      | Configuration Guidelines                                     |  |
|     |                 | http://support.automation.siemens.com/WW/view/en/35016996    |  |
| /5/ | Commissioning   | S7-CPs for Industrial Ethernet Configuring and Commissioning |  |
|     | / Configuration | Part A - General Application                                 |  |
|     | CP443-1         | http://support.automation.siemens.com/WW/view/en/31526062    |  |

# 9.2 Internet Links

This list is not complete and only represents a selection of relevant information.

Table 9-2 Internet links

|     | Торіс                                     | Title                                                     |
|-----|-------------------------------------------|-----------------------------------------------------------|
| \1\ | UDP protocol                              | http://support.automation.siemens.com/WW/view/en/26484229 |
| 121 | Siemens I<br>IA/DT<br>Customer<br>Support | http://support.automation.siemens.com                     |
| \3\ | ABB                                       | http://www.abb.com/                                       |

# 10 History

Table 10-1 History

| Version | Date       | Modifications |
|---------|------------|---------------|
| V1.0    | 27.11.2009 | First version |
|         |            |               |
|         |            |               |